## <u>Submission of Animal</u> <u>Use Protocols through</u> <u>tick@lab</u>

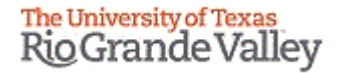

## Tick@lab URL

# https://lar.utrgv.edu/tickatlab/ default.aspx \*\*\*ALLOW POP-UPS\*\*\*

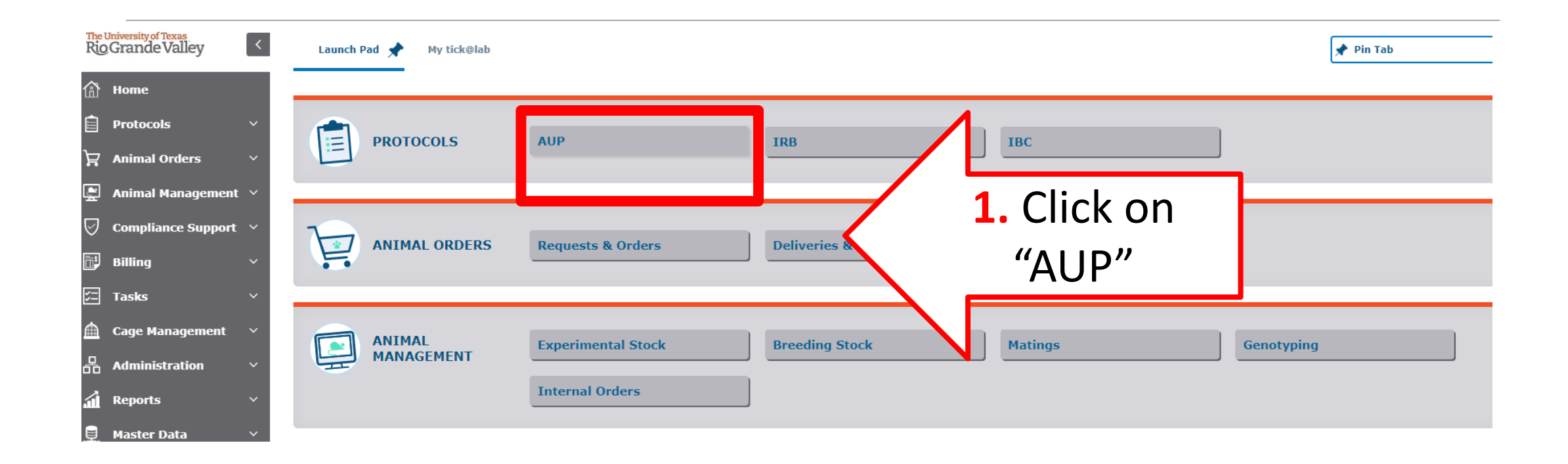

#### Make sure to be working in the AUP tab

| AUP                                         |                                                                                    |
|---------------------------------------------|------------------------------------------------------------------------------------|
| FILTER & SEARCH                             |                                                                                    |
| <b>T</b> Apply filter                       |                                                                                    |
| Hide Show                                   |                                                                                    |
| Select the desired filt                     | er criteria below and click "Apply Filter" to customize your view.                 |
| Operation between di<br>Operation between m | ifferent filter criteria: AND<br>nultiple selections within the same criterion: OR |
| My Filter Sets:                             | ► E                                                                                |
| ✓ File-General                              | ✓ File-History ✓ Document                                                          |
| ELICK HERE TO VIEW                          | v, CREATE A 2. Click to expand protocol lists                                      |

| AUP                  |                                                                                                    |                                                                                              |                 |                 |                               |                    |                                        |
|----------------------|----------------------------------------------------------------------------------------------------|----------------------------------------------------------------------------------------------|-----------------|-----------------|-------------------------------|--------------------|----------------------------------------|
| = FILTE              | R & SEARCH                                                                                             |                                                                                              |                 |                 |                               |                    |                                        |
| <b>T A</b>           | Apply filter 🔊 Reset fi                                                                                | lter                                                                                         |                 |                 |                               |                    |                                        |
| 🔒 ні                 | de   Show 🛛 🗌 ?                                                                                        |                                                                                              |                 |                 |                               |                    |                                        |
| Sele<br>Oper<br>Oper | ct the desired filter criteria be<br>ration between different filter<br>ration between multiple select | low and click "Apply Filter" to custo<br>criteria: AND<br>ions within the same criterion: OR | mize your view. |                 |                               |                    |                                        |
| My Fil               | ter Sets:                                                                                              |                                                                                              | - 🕒 🗖           | ī               |                               |                    |                                        |
| ~                    | File-General 🗸 Fi                                                                                      | History                                                                                      | ~               | Document        |                               |                    |                                        |
| -                    | New TEX 3.                                                                                             | Click on "New"                                                                               |                 |                 |                               |                    |                                        |
| Doci                 | uments are organiz                                                                                     |                                                                                              | e document(s) : | stored in the f | ile.                          |                    |                                        |
| No. 0                | f entries: 101                                                                                         | > >>                                                                                         | -               |                 |                               |                    |                                        |
|                      | AUP#                                                                                                   | File title                                                                                   | File created    | File status     | Last file<br>status<br>change | Expiration<br>date | Current<br>document<br>status/progress |
|                      | AUP-20-05                                                                                              | TESTING                                                                                      | 09-Jun-2020     | Approved        | 12-Jun-2020                   | 10-Jun-2023        | Approved                               |
| <b></b>              | AUP-20-04                                                                                              | testing new build with added<br>colo                                                         | 05-Jun-2020     | Approved        | 12-Jun-2020                   | 09-Jun-2023        | Approved                               |
|                      | AUP-20-03                                                                                              | TESTING                                                                                      | 06-May-2020     | Disapprov<br>ed | 09-Jun-2020                   | 06-May-2023        | Disapproved                            |
|                      |                                                                                                    |                                                                                              |                 |                 |                               |                    | TACHC                                  |

#### Remember you need to allow Pop-ups in order to open new windows.

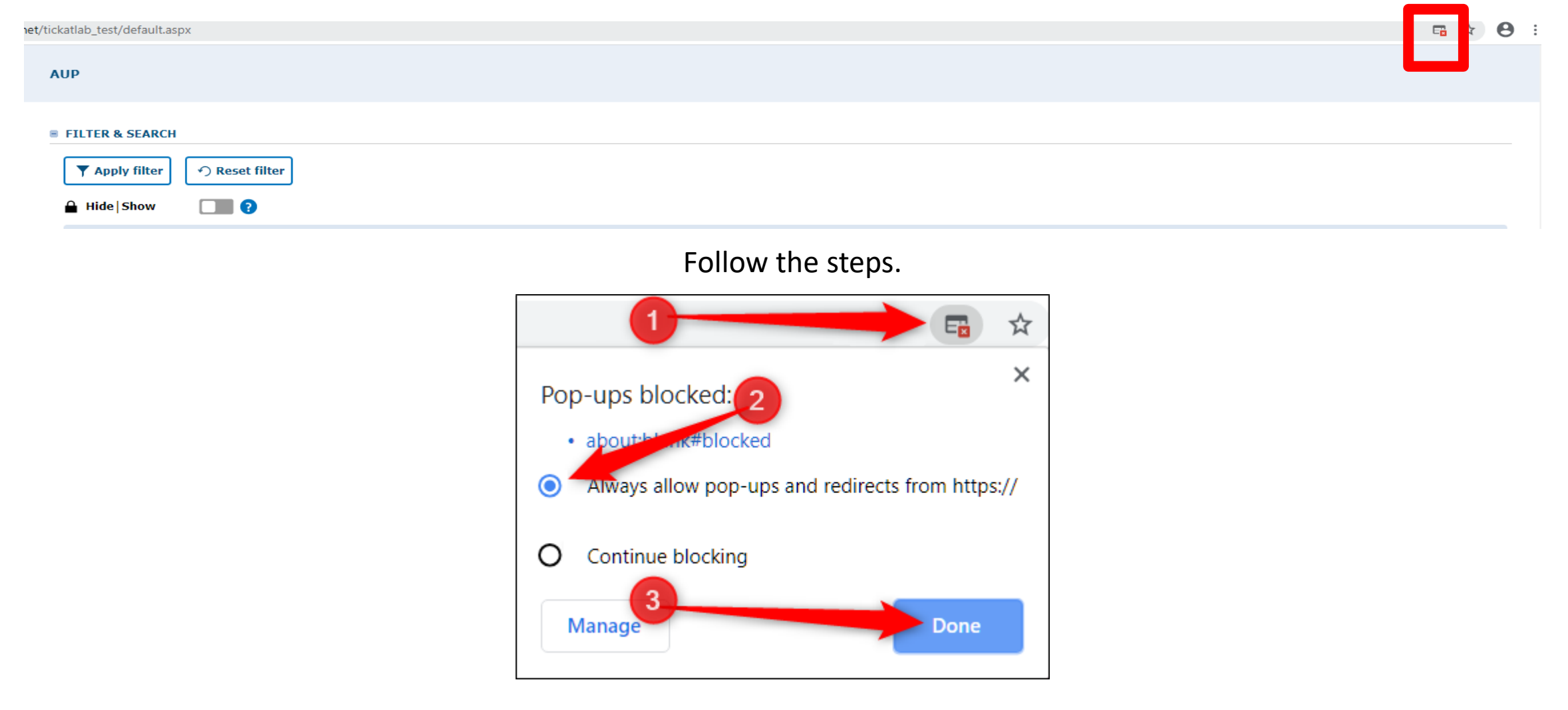

|              | S Popup - Google Chrome                 |                                       |                                           | - 🗆 X                      |      |
|--------------|-----------------------------------------|---------------------------------------|-------------------------------------------|----------------------------|------|
|              | lar-test.test-utrgv.net/tickatlab_test/ | /popup.aspx?CommId=-322444332&EventId | =InitiateFileWizard.Start                 |                            |      |
|              |                                         |                                       |                                           | Close window 🗙             |      |
|              | Initiate File and Documen               | t Wizard                              | <ol> <li>Select AUP<br/>templa</li> </ol> | on the docur<br>ate option | ment |
|              | File Properties                         | DOCUMENT TEMPLATE                     |                                           |                            |      |
|              | Location                                | Please select the document template   | you like to use.                          | 0                          |      |
|              |                                         | Document<br>Template*: Animal Use Pr  | otocol (AUP)                              |                            |      |
| 5. Click "Ne | ext"                                    | → Next                                |                                           |                            |      |
|              |                                         |                                       |                                           |                            |      |
|              |                                         |                                       |                                           |                            |      |
|              |                                         |                                       |                                           |                            |      |
|              |                                         |                                       |                                           |                            |      |
|              |                                         |                                       |                                           |                            |      |

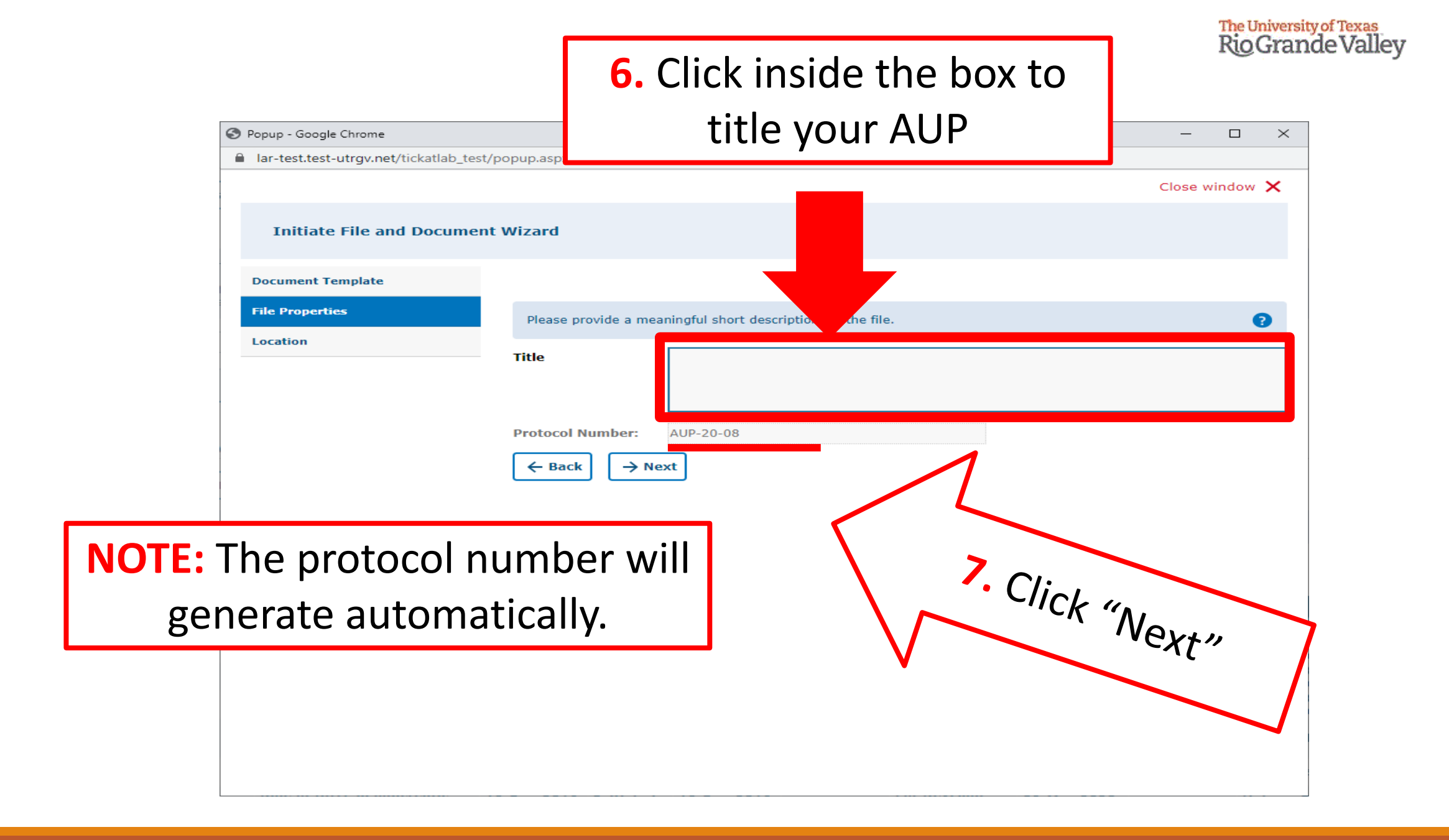

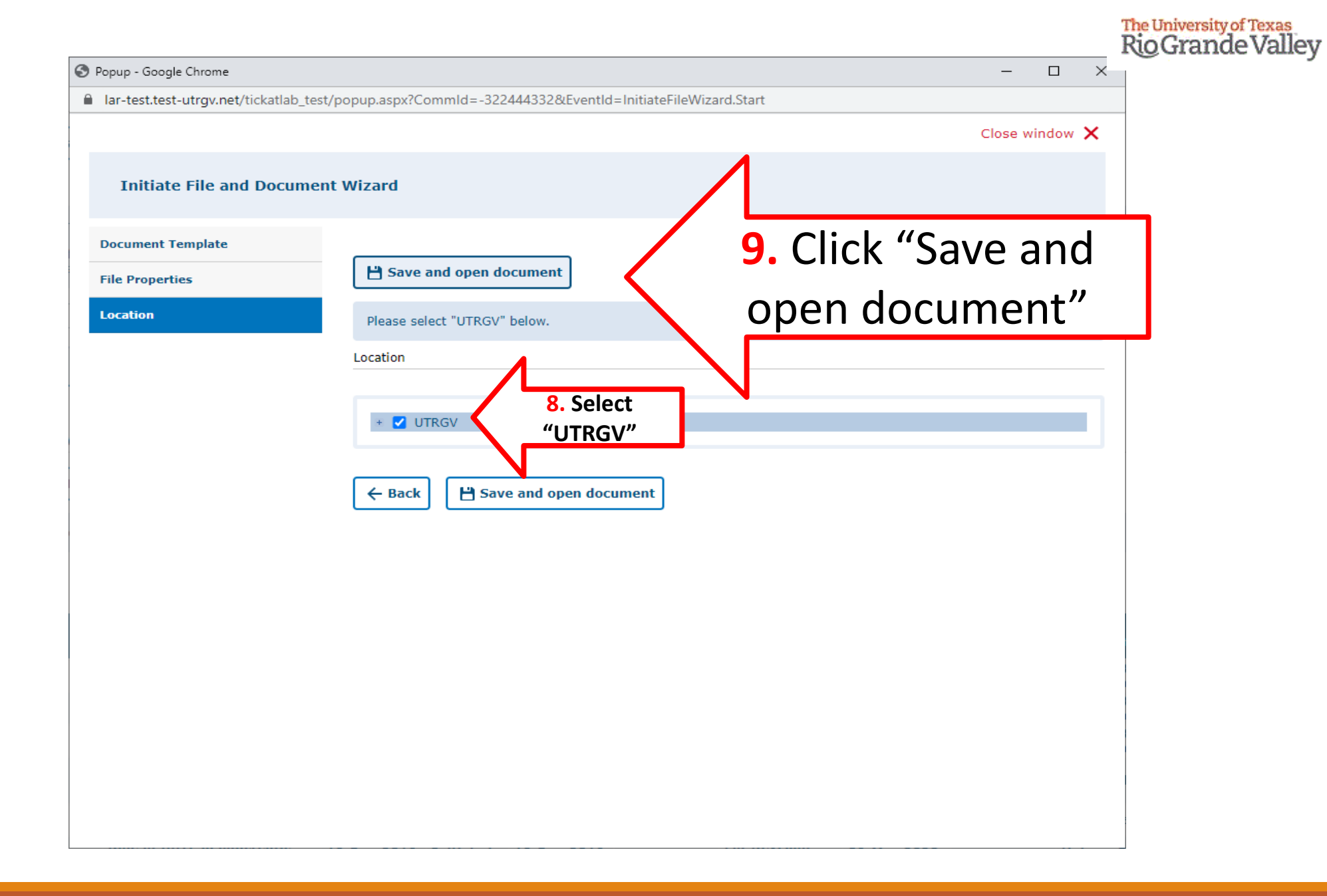

#### The University of Texas Rio Grande Valley

## **10.** Click on "General Information" Tab

**NOTE:** Note that there are several tabs on the left side. Go through each one of these and complete each applicable field. Please note that some fields will be mandatory; tick@lab will not let you submit the AUP if these are missing or if there are any other errors.

| ← Back to overview                  | ☑ Review  Attachments  Action  ✓  Workflow  ✓                                                                                                    |
|-------------------------------------|----------------------------------------------------------------------------------------------------|
| General Information                 |                                                                                                    |
| Personner                           | SAVE ALL work prior to exiting!! This program does not automatically save any entered data without prompting.                                                                                                    |
| Species                             | B TITLE                                                                                                    |
| Study Grouping                      | Ensure that this title matches the title used for grant submission, if applicable.                                                                                                    |
| Number of Animals                   | Document title:                                                                                                    |
| Procedures                          |                                                                                                    |
| Procedures Training<br>Verification | Testing AUP                                                                                                    |
| Anesthesia/Analgesia                |                                                                                                    |
| General Training                    | PROTOCOL LAY DESCRIPTION                                                                                                    |
| Protocol/Forms Links                | Required for all protocol submissions/registrations.                                                                                                    |
| Rationale/Alternatives              |                                                                                                    |
| Animal Husbandry/Housing            | Did you consult with the veterinarian prior to submission? (*)                                                                                                    |
| Safety & Hazards                    | Yes                                                                                                    |
| Transportation                      | □ No                                                                                                    |
| Field Studies                       |                                                                                                    |
| Teaching Protocol                   | Did you consult with animal resources regarding feasibility of housing your animals (capacity and species)? (*)                                                                                                    |
| PI Certification                    | Yes                                                                                                    |
| IACUC Review                        | No                                                                                                    |
| Workflow History                    |                                                                                                    |
|                                     | Provide a brief, lay summary of the project in a manner understandable by a senior high school student. * (*) The information in this section also may be used for media (press) purposes. Include what the purpose of the project is and avoid acronyms, abbreviations and scientific iargor |

AUP: AUP-20-08 "Testing AUP", (v.1.0), Initiated/Draft

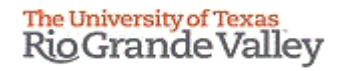

### **ALWAYS SAVE YOUR WORK!**

<u>Save Often</u>, Tick@lab does not save information automatically. Make sure you save information after completing each tab.

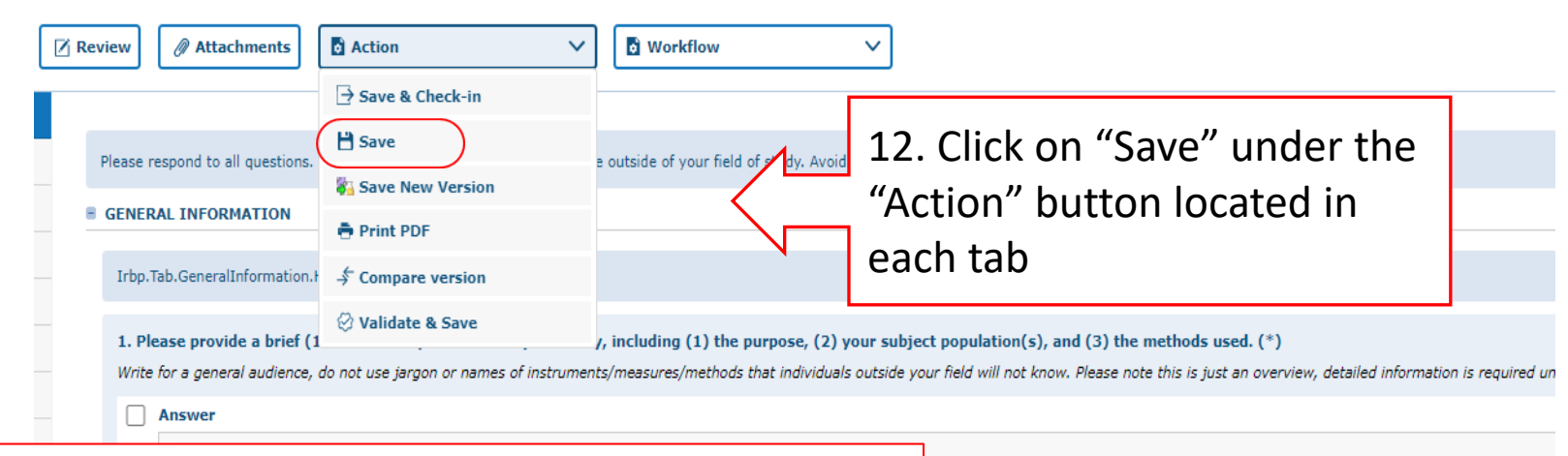

- Note, you have 3 ways to save forms:
  - 1. Save and Check-In: saves the file and checks the document in so that another person could check it out and edit it.
  - 2. Save: saves the document and allows you to keep working on it.
  - 3. Save New Version: saves a separate and new version of the file (duplicate).

| data will be collected.                                                                     |
|---------------------------------------------------------------------------------------------|
|                                                                                             |
|                                                                                             |
|                                                                                             |
|                                                                                             |
|                                                                                             |
| ) research institutions in collaboration with UTRGV. For non-exempt human subjects research |

#### Example of error you get when there is missing information on a required field (s).

| AUP: AUP-20-08 "Testin              | ng AUP", (v.1.0), Initiated/Draft                                                                                                    |  |  |  |
|-------------------------------------|----------------------------------------------------------------------------------------------------|--|--|--|
| ← Back to overview                  | Image: Review     Image: Attachments     Image: Workflow     V                                                                                                    |  |  |  |
| General Information<br>Personnel    | Please select an item for each mandatory (*) section and provide a text where necessary.                                                                                                    |  |  |  |
| Species                             | SAVE ALL work prior to eviting!! This program does not automatically save any entered data without promotion.                                                                                                    |  |  |  |
| Study Grouping                      |                                                                                                    |  |  |  |
| Number of Animals                   |                                                                                                    |  |  |  |
| Procedures                          | Ensure that this title matches the title used for grant submission, if applicable.                                                                                                    |  |  |  |
| Procedures Training<br>Verification | Document title:                                                                                                    |  |  |  |
| Anesthesia/Analgesia                | Testing AUP                                                                                                    |  |  |  |
| General Training                    |                                                                                                    |  |  |  |
| Protocol/Forms Links                | PROTOCOL LAY DESCRIPTION                                                                                                    |  |  |  |
| Rationale/Alternatives              | Required for all protocol submissions/registrations.                                                                                                    |  |  |  |
| Animal Husbandry/Housing            |                                                                                                    |  |  |  |
| Safety & Hazards                    | Did you consult with the veterinarian prior to submission? (*)                                                                                                    |  |  |  |
| Transportation                      | L Yes                                                                                                    |  |  |  |
| Field Studies                       | □ No                                                                                                    |  |  |  |
| Teaching Protocol                   |                                                                                                    |  |  |  |
| PI Certification                    | Did you consult with animal resources regarding feasibility of housing your animals (capacity and species)? (*)                                                                                                    |  |  |  |
| ACUC Review                         |                                                                                                    |  |  |  |
| Workflow History                    | No                                                                                                    |  |  |  |
|                                     | Provide a brief, lay summary of the project in a manner understandable by a senior high school student. * (*) The information in this section also may be used for media (press) purposes. Include what the purpose of the project is and avoid acronyms, abbreviations and scientific jargon. Why is the research or teaching project important? Do not cut and paste large sections of text from funding proposals or and agencies into this space. Please limit your description to 250 words. |  |  |  |

The University of Texas Rio Grande Valley

## Personnel

HOW TO ADD PROJECT TEAM MEMBERS TO YOUR PROTOCOL

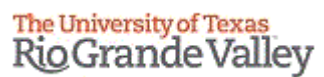

|                                                                                                    | From the "Personnel" Tab on the left, go into each of                                                                          | Popup - Google Chrome                                                                                                    |          |
|----------------------------------------------------------------------------------------------------|----------------------------------------------------------------------------------------------------|----------------------------------------------------------------------------------------------------|----------|
|                                                                                                    | the questions and click "Edit selection" to                                                                                    | lar-test.test-utrgv.net/tickatlab_test/popup.aspx?CommId=788321883&EventId=PersonAssignPopUp.Start                                                                                                    |          |
|                                                                                                    | assign personnel as Co-Investigators. Key Personnel                                                                            | Close window 🗙                                                                                                    |          |
| B PRINCIPAL INVESTIGA                                                                                   | Faculty Advisor and Reviewer and Signers                                                                                       | Personnel Selection                                                                                                    |          |
| The Principal Investigat  Cell Edit selection  Last name IRB  CO-INVESTIGATOR  Co-PIs can edit the info | from the Pop-up window.                                                                                                    | <ul> <li>FITER &amp; SEARCH</li> <li>I popy fiter • Reset fiter</li> <li>Cick a team to show the list of team members. Selection of the root-node "Teams" will show all persons. Use the name-filter to search by name within the selected team (or within all users).</li> <li>Name:</li> <li>Teams</li> <li>O Apply current selection</li> </ul> |          |
| Last name  OTHER STUDY PERSON                                                                           | INEL                                                                                                    |                                                                                                    |          |
| Other individuals who                                                                                   | 1.You can type the Name (first or last, or both)<br>2.You can click on Teams and select from the l                             | and click "Apply filter." Or,<br>st, then click on "Apply current selection".                                                                                                    |          |
| FACULTY ADVISOR                                                                                         | Note 1: You can add as many personnel as you                                                                                   | ı want.                                                                                                    |          |
|                                                                                                    | Note 2: If you cannot find a researcher from the have access to Tick@Lab and will need to be recompliance (ORC) for assistance | ne list, there is a slight possibility that the researcher does n<br>nanually added by ORC staff. Please contact Office Research                                                                                                    | iot<br>1 |
| L                                                                                                    |                                                                                                    |                                                                                                    | _        |

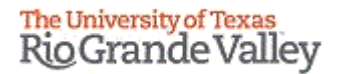

## Application sections

REVIEW AND ANSWER THE DIFFERENT SECTIONS ON YOUR PROTOCOL

#### <u>Click on "Personnel" tab on left hand side, click on Edit</u> <u>Selection button to fill in information.</u>

Under the Personnel tab, you will be able to add the individuals who will play a role in your AUP. Make sure to add them under the correct area (e.g., co-investigators, research personnel, or student research personnel). You can also add a peer reviewer. This will send the AUP to your colleague for review prior to sending the AUP to the IACUC Coordinator. If a particular individual is not listed, add their name and role under the "Request Addition of a New User" section. **DON'T FORGET TO SAVE!** 

| AUP: AUP-20-05 TEST                 |                                                                                                    | mey                                                                                                    |
|-------------------------------------|----------------------------------------------------------------------------------------------------|----------------------------------------------------------------------------------------------------|
| ← Back to overview                  | Image: Review     Image: Attachments     Image: Action     Image: Workflow     Image: Workflow                                            |                                                                                                    |
| neral Information                   |                                                                                                    |                                                                                                    |
| rsonnel                             | Please provide the names of all personnel who will oversee or conduct work under this protocol.                                           |                                                                                                    |
| ecies                               | PRINCIPAL INVESTIGATOR                                                                                                    |                                                                                                    |
| dy Grouping                         | The Principal Investigator is responsible for all work conducted under this protocol and can edit the information.                        |                                                                                                    |
| Number of Animals                   | A Edit relaction                                                                                                    |                                                                                                    |
| Procedures                          | y car section                                                                                                    |                                                                                                    |
| Procedures Training<br>Verification | Last name<br>IACUC-IBC                                                                                                    | First name<br>Investigator                                                                                                    |
| esthesia/Analgesia                  |                                                                                                    | -                                                                                                    |
| neral Training                      | CO-INVESTIGATORS                                                                                                    |                                                                                                    |
| tocol/Forms Links                   | The Co-Investigators can edit the information in this protocol.                                                                           |                                                                                                    |
| ionale/Alternatives                 | ✓ Edit selection                                                                                                    |                                                                                                    |
| mal Husbandry/Housing               | Last name                                                                                                    | First name                                                                                                    |
| ety & Hazards                       | IRB member extra                                                                                                    | IRB Committee Member                                                                                                    |
| nsportation                         | RESEARCH PERSONNEL                                                                                                    |                                                                                                    |
| ld Studies                          |                                                                                                    | First name           IRB Committee Member           under this protocol and may place animal orders under this protocol.           First name |
| aching Protocol                     | Research Personnel conduct research procedures using animals under this protocol and may place animal orders under this protocol.         |                                                                                                    |
| Certification                       | / Edit selection                                                                                                    |                                                                                                    |
| endment                             | Last name                                                                                                    | First name                                                                                                    |
| tocol Closure                       | IACUC-IBC                                                                                                    | In Life Staff- Technician                                                                                                    |
|                                     | STUDENT RESEARCH PERSONNEL                                                                                                    |                                                                                                    |
| rkflow History                      | Student Research Personnel conduct research procedures using animals under this protocol.                                                 |                                                                                                    |
|                                     | Arrow a                                                                                                    |                                                                                                    |
|                                     | / tait selection                                                                                                    |                                                                                                    |
|                                     |                                                                                                    | First name<br>Reports                                                                                                    |
|                                     |                                                                                                    | Neports                                                                                                    |
|                                     | ANIMAL CARE AND VETERINARY SUPPORT STAFF                                                                                                  |                                                                                                    |
|                                     | Provide the information requested for each member of the animal care and veterinary staff who will perform support procedures in the anim | als on this protocol. "Support procedures                                                                                                    |

## <u>Click on "Species</u>" tab on left. Fill in required information.

Add your animal species information and USDA Pain Categories and animal numbers in each category. Note that this number has to match to the Animal Numbers in the next tab (Study Grouping). If numbers do not match, an error will be flagged and you will not be able to submit the AUP to the IACUC Coordinator. **SAVE your work!** 

| AUP: AUP-20-05 "TES                 | RioGrande Valley                                                                                                    |
|-------------------------------------|----------------------------------------------------------------------------------------------------|
| ← Back to overview                  | Review     Attachments     Action     V                                                                                                    |
| General Information                 |                                                                                                    |
| Personnel                           | Please select the species you are using for this protocol, please note that multiple species may be included on the same protocol.                                                                                                    |
| Species                             | SPECIES                                                                                                    |
| Study Grouping                      | Click on edit selection to add species.                                                                                                    |
| Number of Animals                   |                                                                                                    |
| Procedures                          | / Edit selection                                                                                                    |
| Procedures Training<br>Verification | Current selection                                                                                                    |
| Anesthesia/Analgesia                | ∧ Mouse                                                                                                    |
| General Training                    |                                                                                                    |
| Protocol/Forms Links                | SPECIES JUSTIFICATION/INFORMATION                                                                                                    |
| Rationale/Alternatives              | Justify the appropriateness of the animals selected for use in this protocol. If invertebrate, state N/A in each section belo                                                                                                    |
| Animal Husbandry/Housing            | Answer                                                                                                    |
| Safety & Hazards                    | *                                                                                                    |
| Transportation                      | Test                                                                                                    |
| Field Studies                       |                                                                                                    |
| Teaching Protocol                   |                                                                                                    |
| PI Certification                    | ANIMAL SOURCE                                                                                                    |
| Amendment                           | What is the static source of the animals and health status?                                                                                                    |
| Protocol Closure                    | List each strain and its associated information on a separate line below, as needed.                                                                                                    |
|                                     | Answer Answer                                                                                                    |
| Workflow History                    | *<br>Tact                                                                                                    |
|                                     |                                                                                                    |
|                                     |                                                                                                    |
|                                     |                                                                                                    |
|                                     | For each of the sources listed above, provide the Company/Institution name, Location (City/State or room number), Web<br>This is only needed if you have a specific room-source from a vendor or are purchasing an animal from a non-commercially approved w |
|                                     | Answer                                                                                                    |
|                                     | *                                                                                                    |
|                                     | lest                                                                                                    |

#### Click on "Study Grouping" tab.

In this tab, you can add different study phases or research groups. For each group, you must indicate the animal numbers and procedures that the animal will undergo. Procedures not listed may be added manually. Once again, be mindful of the animal numbers listed under species and study grouping. Remember that these must match. SAVE!

|                                     |                                                                                                    | Pio Crando Vollov                                                           |
|-------------------------------------|----------------------------------------------------------------------------------------------------|-----------------------------------------------------------------------------|
| AUP: AUP-20-05 "TESTIN              | NG ", (v.11.0), Approved/Approved                                                                                      | Rig Granue valley                                                           |
| ← Back to overview                  | 🗹 Review 🖉 Attachments 🖸 Action 🗸 🖸 Workflow 🗸                                                                         |                                                                             |
| General Information                 |                                                                                                    |                                                                             |
| Personnel                           | A study segment includes all procedures that may be performed on one group of animals from arrival to euthanasia. Prot | ocols may have only one study segment or animals maybe used in more than on |
| Species                             | ADD STUDY SEGMENT                                                                                                    |                                                                             |
| Study Grouping                      | To add a new study segment, provide name of the study segment, select the appropriate species, and click "Add", To c   | hange order of study segment use up/down buttons in the study segment list. |
| Procedures                          | Name of study<br>segment:                                                                                              |                                                                             |
| Procedures Training<br>Verification | Species: +                                                                                                    |                                                                             |
| Anesthesia/Analgesia                |                                                                                                    |                                                                             |
| General Training                    | Study Segment Species                                                                                                  |                                                                             |
| Protocol/Forms Links                | Segment 2 Mouse                                                                                                    |                                                                             |
| Rationale/Alternatives              |                                                                                                    |                                                                             |
| Animal Husbandry/Housing            | STUDY SEGMENTS DETAILS                                                                                                 |                                                                             |
| Safety & Hazards                    | ∧ Test ∨ Segment 2                                                                                                    |                                                                             |
| Transportation                      |                                                                                                    |                                                                             |
| Field Studies                       | SPECIES TO BE USED FOR THE STUDY SEGMENT                                                                               |                                                                             |
| Teaching Protocol                   | Please assign species for study segment.                                                                               |                                                                             |
| PI Certification                    |                                                                                                    |                                                                             |
| Amendment                           | Mouse Mouse                                                                                                    |                                                                             |
| Protocol Closure                    | ANIMAL BIOSAFETY LEVEL                                                                                                 |                                                                             |
|                                     | The study will be conducted at Animal Biosafety Level:                                                                 |                                                                             |
| Workflow History                    | ABSL-1                                                                                                    |                                                                             |
|                                     | ARGI-2                                                                                                    |                                                                             |
|                                     |                                                                                                    |                                                                             |
|                                     | ABSL-3                                                                                                    |                                                                             |
|                                     | E ENDPOINTS                                                                                                    |                                                                             |
|                                     |                                                                                                    |                                                                             |

at are the criteria that will be used to remove an animal from the study to prevent suffering?

#### AUP: AUP-20-05 "TESTING ", (v.11.0), Approved/Approved

#### The University of Texas Rio Grande Valley

|   | ← Back to overview                  | Z Review          | Attachments                    | Action               | ~                         | Workflow            |                    | $\checkmark$                |
|---|-------------------------------------|-------------------|--------------------------------|----------------------|---------------------------|---------------------|--------------------|-----------------------------|
|   | General Information                 |                   | HESTA                          |                      |                           |                     |                    |                             |
|   | Personnel                           | - Allesti         |                                |                      |                           |                     |                    |                             |
|   | Species                             | For ea<br>selecti | ach procedure on the j<br>ion. | protocol where anest | hesia will be used, selec | t the procedure, sp | ecies and drug bel | ow and provide the concentr |
|   | Study Grouping                      | + Ad              | ld new row                     |                      |                           |                     |                    |                             |
|   | Number of Animals                   |                   |                                |                      |                           |                     |                    |                             |
|   | Procedures                          | Proc              | edure Species                  | Drug                 | Concentration             | Dose                | Route              | Duration of Effect          |
|   | Procedures Training<br>Verification |                   |                                |                      |                           |                     |                    |                             |
| - | Anesthesia/Analgesia                | analg             | ESIA                           |                      |                           |                     |                    |                             |
|   | General Training                    | -                 |                                |                      |                           |                     |                    |                             |
|   | Protocol/Forms Links                | selecti           | ion.                           | protocol where analg | esia will be used, select | the procedure, spe  | cies and drug belo | w and provide the concentra |
|   | Rationale/Alternatives              | + Ad              | ld new row                     |                      |                           |                     |                    |                             |
|   | Animal Husbandry/Housing            | Proc              | edure Species                  | ; Drug               | Concentration             | Dose                | Route              | Duration of Effect          |
|   | Safety & Hazards                    |                   |                                |                      |                           |                     |                    |                             |
|   | Transportation                      |                   |                                |                      |                           |                     |                    |                             |
|   | Field Studies                       |                   |                                |                      |                           |                     |                    |                             |
|   | Teaching Protocol                   |                   |                                |                      |                           |                     |                    |                             |
|   | PI Certification                    |                   |                                |                      |                           |                     |                    |                             |
|   | Amendment                           |                   |                                |                      |                           |                     |                    |                             |
|   | Protocol Closure                    |                   |                                |                      |                           |                     |                    |                             |
|   |                                     |                   |                                |                      |                           |                     |                    |                             |
|   | Workflow History                    |                   |                                |                      |                           |                     |                    |                             |
|   |                                     |                   |                                |                      |                           |                     |                    |                             |

### <u>Click on</u> <u>"Anesthesia/Analgesia" tab.</u> You will be able to select the appropriate anesthesia/analgesia depending on the

procedures listed in the previous tab. **SAVE!** 

### Click on "General Training" tab.

MANDATORY for all involved in the Animal Use Protocol. Check with the IACUC Office for more details on which trainings will be mandatory. Basic CITI Trainings and speciesappropriate training must be completed for IACUC approval. Click on the Refresh button to see which personnel is compliant or pending to complete the designated trainings. SAVE!

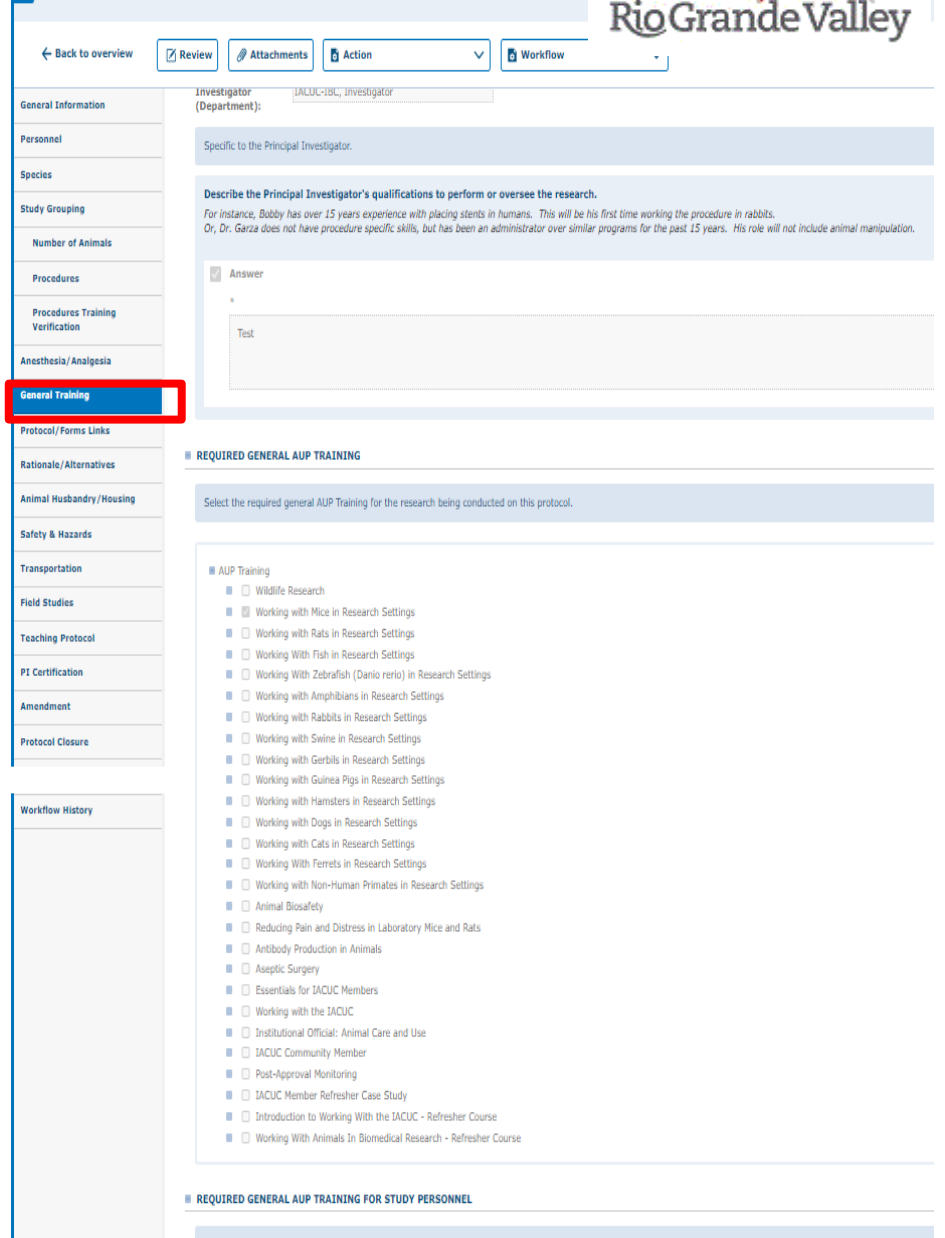

AUP: AUP-20-05 "TESTING ", (v.11.0), Approved/Approved

The University of Texas

General AUP Training is required for all personnel prior to protocol submission and approval. The matrix below shows the current status of Study Personnel Training (PI, Co-Investi

Click the edit selection button(s) on the Personnel tab to add names to the PI, Co-Investigator, Research Personnel, Student Research Personnel, and Animal Care & Veterinary Sup shows if the PI, Co-Investigator, Research Personnel, Student Research Personnel, and Animal Care & Veterinary Support Staff have completed the training and it has been docum

#### The University of Texas Rio Grande Valley

<u>Click on "Protocol/Forms</u> <u>Links" tab.</u> Complete if applicable,

direct your questions to the IACUC Office. **SAVE!** 

| > AUP: AUP-20-05 "TE                                                                                                    | STING ", (v.11.0), Approved/Approved                                                                                                    |
|----------------------------------------------------------------------------------------------------|----------------------------------------------------------------------------------------------------|
| - Back to overview                                                                                                    | Image: Review     Image: Attachments     Image: Action     Image: Morkflow     Image: Morkflow                                                                                              |
| General Information                                                                                                    |                                                                                                    |
| Personnel                                                                                                    | On this tab, record any links to another protocol/form that is appropriate.                                                                                                    |
| Species                                                                                                    | LINKS TO OTHER PROTOCOLS OR FORMS                                                                                                    |
| Study Grouping                                                                                                    | If this AUP is linked to an IRB. COI or IBC, please use the "Attachments" tab at the top of the page to append the protocol here. If this is tied to another AUP, please select the corresp |
| Number of Animals                                                                                                    |                                                                                                    |
| Procedures                                                                                                    | Delt selection                                                                                                    |
| Procedures Training<br>Verification                                                                                                    | No. of entries: 0 Number Protocol Title                                                                                                    |
| Anesthesia/Analgesia                                                                                                    | No. of entries: 0                                                                                                    |
| General Training                                                                                                    | ADDITIONAL DETAILS FOR LINKED PROTOCOLS AND FORMS                                                                                                    |
| Protocol/Forms Links                                                                                                    | If additional details need to be discussed reparding any of the links above, describe them below                                                                                            |
| Animal Husbandry/Housing Safety & Hazards Transportation Field Studies Teaching Protocol PI Certification Amendment Protocol Closure Workflow History |                                                                                                    |

## <u>Click on</u> <u>"Rationale/Alternatives".</u> Complete all applicable

fields. **SAVE.** 

| > AUP: AUP-20-05 "T                 | The University of Texas<br>RioGrande Valley                                                                                                    |
|-------------------------------------|----------------------------------------------------------------------------------------------------|
| ← Back to overview                  | 🛛 Review 🖉 Attachments 🖸 Action 🗸 🖸 Workflow                                                                                                    |
| General Information                 |                                                                                                    |
| Personnel                           |                                                                                                    |
| Species                             | RATIONALE FOR ANIMAL USE                                                                                                    |
| Study Grouping                      | Explain your rationale for animal use and make an argument why this study does not unnecessarily duplicate or replicate previous experiments done in this lab and |
| Number of Animals                   | Answer                                                                                                    |
| Procedures                          |                                                                                                    |
| Procedures Training<br>Verification |                                                                                                    |
| Anesthesia/Analgesia                | SEARCH DATA                                                                                                    |
| General Training                    |                                                                                                    |
| Protocol/Forms Links                | Add literature search information.                                                                                                    |
| Rationale/Alternatives              | + Add new row                                                                                                    |
| Animal Husbandry/Housing            | Search conducted Searched from Searched to DB Title # of hits Keywords searched                                                                                   |
| Safety & Hazards                    |                                                                                                    |
| Transportation                      |                                                                                                    |
| Field Studies                       | Provide a narrative summarizing the results of the referenced literature searches.                                                                                |
| Teaching Protocol                   | Answer                                                                                                    |
| PI Certification                    |                                                                                                    |
| Amendment                           |                                                                                                    |
| Protocol Closure                    |                                                                                                    |
|                                     |                                                                                                    |
| Workflow History                    | REDUCTION                                                                                                    |
|                                     | Provide any details regarding how this protocol incorporates "Reduction" into its design.                                                                         |
|                                     | Answer                                                                                                    |
|                                     | REFINEMENT                                                                                                    |
|                                     | Can animals be replaced by the use of appropriate alternative methods such as tissue banks, cell cultures or computer models?                                     |
|                                     | Ves                                                                                                    |

#### <u>Click on "Animal</u> <u>Husbandry/Housing" tab.</u>

Contact LAR if you have any questions on animal housing or husbandry. Ensure that they have the appropriate caging, enrichment, and feed. Deviations from standard husbandry and housing must be listed here and discussed with LAR Director. SAVE.

| > AUP: AUP-20-05 "                  | TESTING ", (v.11.0), Appr         | oved/Approved        |                       | RioGra                      | ande Val                  | ley                  |
|-------------------------------------|-----------------------------------|----------------------|-----------------------|-----------------------------|---------------------------|----------------------|
| ← Back to overview                  | 🖉 Review 🖉 Attach                 | ments 🖸 Acti         | on                    | V 🖥 Workfl                  | ow                        | ~                    |
| General Information                 |                                   |                      |                       |                             |                           |                      |
| Personnel                           | At least one of                   | f the previously se  | elected values is n   | o longer valid.             |                           |                      |
| Species                             |                                   |                      |                       |                             |                           |                      |
| Study Grouping                      |                                   | STRICTION            |                       |                             |                           |                      |
| Number of Animals                   |                                   | Londer Ton           |                       |                             |                           |                      |
| Procedures                          | Will food or fluid                | s be restricted on t | this protocol?        |                             |                           |                      |
| Procedures Training<br>Verification | No                                |                      |                       |                             |                           |                      |
| Anesthesia/Analgesia                | O Yes                             |                      |                       |                             |                           |                      |
| General Training                    |                                   |                      |                       | CUMENT                      |                           |                      |
| Protocol/Forms Links                | E DEVIATIONS PROP                 | 1 STANDARD ENVI      | KONMENTAL ENKL        | CHMENT                      |                           |                      |
| Rationale/Alternatives              | Will there be dev                 | iations from stand   | ard environmental     | enrichment on this pro      | tocol?                    |                      |
| Animal Husbandry/Housing            | No                                |                      |                       |                             |                           |                      |
| Safety & Hazards                    | O Yes                             |                      |                       |                             |                           |                      |
| Transportation                      |                                   |                      |                       |                             |                           |                      |
| Field Studies                       | OTHER HUSBANDR                    | Y DEVIATIONS OR      | CONSIDERATION         | 5                           |                           |                      |
| Teaching Protocol                   | Will there be oth                 | er husbandry devi    | ations or special co  | onsiderations regarding     | the animal use in this    | protocol?            |
| PI Certification                    | Be sure to list any               | departures from the  | Guide (ex. special ca | aging, water, feed, waste ( | disposal, environmental ( | enrichment, etc.) th |
| Amendment                           | U NO                              |                      |                       |                             |                           |                      |
| Protocol Closure                    | ) Yes                             |                      |                       |                             |                           |                      |
| Workflow History                    | LOCATION ASSIGN                   | IMENTS               |                       |                             |                           |                      |
|                                     | Select the room(s)                | where animals will b | pe housed and used f  | for research procedures. S  | elect the appropriate roo | om type for each roo |
|                                     | Site:                             | Research Locatio     | on-Edinburg           | ~                           |                           |                      |
|                                     | Room:                             | Invalid selection    |                       | +                           |                           |                      |
|                                     | At least one                      | of the previously    | selected values is    | : no longer valid.          |                           |                      |
|                                     | Site                              | Building             | Floor                 | Section                     | Room                      | Room T               |
|                                     | Research Location-<br>Brownsville | BBRHP                |                       |                             | 2.157                     |                      |
|                                     | Will you need to                  | house animals in a   | ny other rooms th     | an listed above?            |                           |                      |
|                                     | 0.1                               |                      |                       |                             |                           |                      |

### <u>Click on "Safety &</u> <u>Hazards" tab (Part A).</u> Safety & Hazards: Complete all applicable fields. SAVE.

|                                     | The University of Texas<br>Rio Grande Valle                                                                                                    |
|-------------------------------------|----------------------------------------------------------------------------------------------------|
| > AUP: AUP-20-05 "T                 | ESTING ", (v.11.0), Approved/Approved                                                                                                    |
| ← Back to overview                  | Review     Attachments     Action     Image: Constraint of the second second |
| General Information                 |                                                                                                    |
| Personnel                           | Describe ALL safety and hazard related information that applies to this protocol. If you answer "yes" to any of the items below, please contact the IACUC of                                                                                                    |
| Species                             | USE OF BIOLOGICAL AGENTS OR CELL LINES                                                                                                    |
| Study Grouping                      | List all human or animal derived biological agents or cell lines used on this protocol.                                                                                                    |
| Number of Animals                   |                                                                                                    |
| Procedures                          | + Add new row                                                                                                    |
| Procedures Training<br>Verification | Biological or<br>Cell Line Source Date, last MAP test IBC Protocol # IBC Approval Special<br>Date Precautions                                                                                                    |
| Anesthesia/Analgesia                |                                                                                                    |
| General Training                    | Are any biological agents used on animals under on this protocol?                                                                                                    |
| Protocol/Forms Links                | ○ No                                                                                                    |
| Rationale/Alternatives              |                                                                                                    |
| Animal Husbandry/Housing            | U Tes                                                                                                    |
| Safety & Hazards                    | ■ USE OF INFECTIOUS AGENTS                                                                                                    |
| Transportation                      | Lie all'infantine anante und en blir annand. Be such a stande unus 180 antanal union des "Bestand/Europe Liefes" act                                                                                                    |
| Field Studies                       | List an ninetados agents disci din ans protocon de sone to actedir your too protocon using the "Protoconyronnis clinks" tabl                                                                                                    |
| Teaching Protocol                   | + Add new row                                                                                                    |
| PI Certification                    | Infectious Agent IBC Protocol # IBC Approval Containment Special<br>Date Level Precautions                                                                                                    |
| Amendment                           |                                                                                                    |
| Protocol Closure                    |                                                                                                    |
|                                     | Are infectious agents used on animals under this protocol and listed above?                                                                                                    |
| Workflow History                    | O No                                                                                                    |
|                                     | ○ Yes                                                                                                    |
|                                     | E USE OF RDNA                                                                                                    |
|                                     | List all genetic constructs (rDNA) used on this protocol. Be sure to attach your IBC protocol using the "Protocol/Forms Links" tab.                                                                                                    |
|                                     | + Add new row                                                                                                    |
|                                     | Genetic IBC Protocol # IBC Approval Containment Special<br>Construct IBC Protocol # Date Level Precautions                                                                                                    |
|                                     |                                                                                                    |

### <u>Click on "Safety & Hazards"</u> <u>tab (Part B)</u> Complete all applicable fields. SAVE.

| _                                                                                                    | NOGrande valley                                                                                                    |
|----------------------------------------------------------------------------------------------------|----------------------------------------------------------------------------------------------------|
| > AUP: AUP-20-05 "T                                                                                         | ESTING ", (v.11.0), Approved/Approved                                                                                                    |
| ← Back to overview                                                                                          | Review     Attachments     Attachments     Workflow     V                                                                                                    |
| General Information                                                                                         | OTHER HAZARDS AND AGENTS                                                                                                    |
| Personnel                                                                                                   | List all hazards or apapts used on this protocol. Be sure to attach your TBC protocol in the "Protocol/Forms Links" tab                                                                                                    |
| Species                                                                                                    | List an natarus or agents used on one protocol, de sore to attach your sot protocol in the protocolyronnis times cab.                                                                                                    |
| Study Grouping                                                                                              | + Add new row                                                                                                    |
| Number of Animals                                                                                           | Hazard/Agent name         Hazardous?         Comments         Special Precautions         Instructions                                                                                                    |
| Procedures                                                                                                  |                                                                                                    |
| Procedures Training<br>Verification                                                                         | Describe any additional hazards and agents that apply to this protocol you have listed in the table above.                                                                                                    |
| Anesthesia/Analgesia                                                                                        | Answer                                                                                                    |
| General Training                                                                                            |                                                                                                    |
| Protocol/Forms Links                                                                                        |                                                                                                    |
| Rationale/Alternatives                                                                                      |                                                                                                    |
| Animal Husbandry/Housing                                                                                    | HUMAN DERIVED AGENTS, TISSUES OR CELL LINES                                                                                                    |
| Safety & Hazards                                                                                            |                                                                                                    |
|                                                                                                    | Does this protocol use human derived agents, tissues or cell lines?                                                                                                    |
| Transportation                                                                                              | Does this protocol use human derived agents, tissues or cell lines?                                                                                                    |
| Transportation<br>Field Studies                                                                             | Does this protocol use human derived agents, tissues or cell lines?                                                                                                    |
| Transportation<br>Field Studies<br>Teaching Protocol                                                        | Does this protocol use human derived agents, tissues or cell lines?  No Yes                                                                                                    |
| Transportation<br>Field Studies<br>Teaching Protocol<br>PI Certification                                    | Does this protocol use human derived agents, tissues or cell lines?  No Yes                                                                                                    |
| Transportation<br>Field Studies<br>Teaching Protocol<br>PI Certification<br>Amendment                       | Does this protocol use human derived agents, tissues or cell lines?  No  Yes  SENDING OR RECEIVING BIOLOGICAL SAMPLES                                                                                                    |
| Transportation<br>Field Studies<br>Teaching Protocol<br>PI Certification<br>Amendment<br>Protocol Closure   | Does this protocol use human derived agents, tissues or cell lines?  No  Yes  SENDING OR RECEIVING BIOLOGICAL SAMPLES  WASTE AND ANIMAL DISPOSAL PROCEDURES                                                                                                    |
| Transportation<br>Field Studies<br>Teaching Protocol<br>PI Certification<br>Amendment<br>Protocol Closure   | Does this protocol use human derived agents, tissues or cell lines? No Yes E SENDING OR RECEIVING BIOLOGICAL SAMPLES WASTE AND ANIMAL DISPOSAL PROCEDURES                                                                                                    |
| Transportation Field Studies Teaching Protocol PI Certification Amendment Protocol Closure Workflow History | Does this protocol use human derived agents, tissues or cell lines? No Yes SENDING OR RECEIVING BIOLOGICAL SAMPLES WASTE AND ANIMAL DISPOSAL PROCEDURES Describe the practices and procedures required for the safe handling and disposal of contaminated animals and material associated with this If no special handling is required, you may state that the current, institutional-standard biosafety disposal practices will be followed.                                                                                                    |
| Transportation Field Studies Teaching Protocol PI Certification Amendment Protocol Closure Workflow History | Does this protocol use human derived agents, tissues or cell lines? No Yes SENDING OR RECEIVING BIOLOGICAL SAMPLES EXATE AND ANIMAL DISPOSAL PROCEDURES Describe the practices and procedures required for the safe handling and disposal of contaminated animals and material associated with this If no special handling is required, you may state that the current, institutional-standard biosafety disposal practices will be followed. Answer                                                                                                    |
| Transportation Field Studies Teaching Protocol PI Certification Amendment Protocol Closure Workflow History | Dest this protocol use human derived agents, tissues or cell lines? No Yes ESENDING OR RECEIVING BIOLOGICAL SAMPLES EVASTE AND ANIMAL DISPOSAL PROCEDURES Describe the practices and procedures required for the safe handling and disposal of contaminated animals and material associated with this If no special handling is required, you may state that the current, institutional-standard biosafety disposal practices will be followed. Answer                                                                                                    |
| Transportation Field Studies Teaching Protocol PI Certification Amendment Protocol Closure Workflow History | Dees this protocol use human derived agents, tissues or cell lines? No Yes SENDING OR RECEIVING BIOLOGICAL SAMPLES WASTE AND ANIMAL DISPOSAL PROCEDURES Describe the practices and procedures required for the safe handling and disposal of contaminated animals and material associated with this If no special handling is required, you may state that the current, institutional-standard biosafety disposal practices will be followed. Answer                                                                                                    |
| Transportation Field Studies Teaching Protocol PI Certification Amendment Protocol Closure Workflow History | Dees this protocol use human derived agents, tissues or cell lines?         No         Yes         SENDING OR RECEIVING BIOLOGICAL SAMPLES         WASTE AND ANIMAL DISPOSAL PROCEDURES         Describe the practices and procedures required for the safe handling and disposal of contaminated animals and material associated with this If no special handling is required, you may state that the current, institutional-standard biosafety disposal practices will be followed.         Answer                                                                                                    |
| Transportation Field Studies Teaching Protocol PI Certification Amendment Protocol Closure Workflow History | Dees this protocol use human derived agents, tissues or cell lines? No Yes SENDING OR RECEIVING BIOLOGICAL SAMPLES WASTE AND ANIMAL DISPOSAL PROCEDURES Describe the practices and procedures required for the safe handling and disposal of contaminated animals and material associated with this If no special handling is required, you may state that the current, institutional-standard biosafety disposal practices will be followed. Answer Describe methods for removal of radioactive waste and, if applicable, the monitoring of radioactivity.                                                                        |
| Transportation Field Studies Teaching Protocol PI Certification Amendment Protocol Closure Workflow History | Dees this protocol use human derived agents, tissues or cell lines?  No  Yes  SENDING OR RECEIVING BIOLOGICAL SAMPLES  WASTE AND ANIMAL DISPOSAL PROCEDURES  Describe the practices and procedures required for the safe handling and disposal of contaminated animals and material associated with this If no special handling is required, you may state that the current, institutional-standard biosafety disposal practices will be followed.  Answer  Describe methods for removal of radioactive waste and, if applicable, the monitoring of radioactivity. Answer                                                          |
| Transportation Field Studies Teaching Protocol PI Certification Amendment Protocol Closure Workflow History | Does this protocol use human derived agents, tissues or cell lines?         No         Yes         SENDING OR RECEIVING BIOLOGICAL SAMPLES         WASTE AND ANIMAL DISPOSAL PROCEDURES         Describe the practices and procedures required for the safe handling and disposal of contaminated animals and material associated with this if no special handling is required, you may state that the current, institutional-standard biosafety disposal practices will be followed.         Answer         Describe methods for removal of radioactive waste and, if applicable, the monitoring of radioactivity.         Answer |

#### The University of Texas Rio Grande Valley

Click on "Transportation" tab. Check with LAR if you plan to house or transport animals between campuses or buildings. Indicate if you plan to transport them outside the vivarium. SAVE.

| AUP: AUP-20-05 "1                   | ESTING ", (v.11.0), Approved/Approved                                                                                    |
|-------------------------------------|----------------------------------------------------------------------------------------------------|
| ← Back to overview                  | Image: Review     Image: Attachments     Image: Attachments     Image: Workflow     Image: Workflow                      |
| General Information                 |                                                                                                    |
| Personnel                           | Contact Laboratory Animal Resources (LAR) to handle and coordinate animal movement between buildings. In the explanation |
| Species                             | TRANSPORTATION                                                                                                    |
| Study Grouping                      | Will you need to transport animals outside of the animal facility?                                                       |
| Number of Animals                   | No                                                                                                    |
| Procedures                          | O Yes                                                                                                    |
| Procedures Training<br>Verification |                                                                                                    |
| Anesthesia/Analgesia                |                                                                                                    |
| General Training                    |                                                                                                    |
| Protocol/Forms Links                |                                                                                                    |
| Rationale/Alternatives              |                                                                                                    |
| Animal Husbandry/Housing            |                                                                                                    |
| Safety & Hazards                    |                                                                                                    |
| Transportation                      |                                                                                                    |
|                                     |                                                                                                    |
| Teaching Protocol                   |                                                                                                    |
| PI Certification                    |                                                                                                    |
| Amendment                           |                                                                                                    |
| Protocol Closure                    |                                                                                                    |
|                                     |                                                                                                    |
| Workflow History                    |                                                                                                    |
|                                     |                                                                                                    |
|                                     |                                                                                                    |
|                                     |                                                                                                    |
|                                     |                                                                                                    |
|                                     |                                                                                                    |

<u>Click on "Field</u> <u>Studies" tab.</u> Complete if applicable and SAVE.

| > AUP: AUP-20-05 "TES               | 5TING ", (v.: | 11.0), Approved/A        | pproved                   |                     | ]          | the University of Texas<br>Rio Grande Valley |
|-------------------------------------|---------------|--------------------------|---------------------------|---------------------|------------|----------------------------------------------|
| ← Back to overview                  | Review        | Attachments              | Action                    | ~                   | 🖸 Workflow | ~                                            |
| General Information                 |               |                          |                           |                     |            |                                              |
| Personnel                           | Attach        | relevant permits using t | he "Attachments" tab at t | he top of the page. |            |                                              |
| Species                             | = FIELD       | STUDIES                  |                           |                     |            |                                              |
| Study Grouping                      | will          | there be field studies   | associated with this p    | rotocol?            |            |                                              |
| Number of Animals                   |               | No                       |                           |                     |            |                                              |
| Procedures                          |               | Yes                      |                           |                     |            |                                              |
| Procedures Training<br>Verification |               |                          |                           |                     |            |                                              |
| Anesthesia/Analgesia                |               |                          |                           |                     |            |                                              |
| General Training                    |               |                          |                           |                     |            |                                              |
| Protocol/Forms Links                |               |                          |                           |                     |            |                                              |
| Rationale/Alternatives              |               |                          |                           |                     |            |                                              |
| Animal Husbandry/Housing            |               |                          |                           |                     |            |                                              |
| Safety & Hazards                    |               |                          |                           |                     |            |                                              |
| Transportation                      |               |                          |                           |                     |            |                                              |
| Field Studies                       |               |                          |                           |                     |            |                                              |
| Teaching Protocol                   |               |                          |                           |                     |            |                                              |
| PI Certification                    |               |                          |                           |                     |            |                                              |
| Amendment                           |               |                          |                           |                     |            |                                              |
| Protocol Closure                    |               |                          |                           |                     |            |                                              |
|                                     |               |                          |                           |                     |            |                                              |
| Workflow History                    |               |                          |                           |                     |            |                                              |
|                                     |               |                          |                           |                     |            |                                              |
|                                     |               |                          |                           |                     |            |                                              |
|                                     |               |                          |                           |                     |            |                                              |
|                                     |               |                          |                           |                     |            |                                              |

#### The University of Texas Rio Grande Valley

Click on "Teaching Protocol" tab. Complete if applicable and SAVE.

| > AUP: AUP-20-05 "T                 | ESTING ", (v.1 | 1.0), Approved/A      | pproved                   |                  |            |   |
|-------------------------------------|----------------|-----------------------|---------------------------|------------------|------------|---|
| ← Back to overview                  | C Review       | Attachments           | Action                    | ~                | B Workflow | ~ |
| General Information                 | E TEACH        |                       |                           |                  |            |   |
| Personnel                           | - 12/12/1      |                       |                           |                  |            |   |
| Species                             | Is th          | is a teaching protoco | ol or does it have a majo | or teaching comp | onent?     |   |
| Study Grouping                      |                | No                    |                           |                  |            |   |
| Number of Animals                   |                | Yes                   |                           |                  |            |   |
| Procedures                          |                |                       |                           |                  |            |   |
| Procedures Training<br>Verification |                |                       |                           |                  |            |   |
| Anesthesia/Analgesia                |                |                       |                           |                  |            |   |
| General Training                    |                |                       |                           |                  |            |   |
| Protocol/Forms Links                |                |                       |                           |                  |            |   |
| Rationale/Alternatives              |                |                       |                           |                  |            |   |
| Animal Husbandry/Housing            |                |                       |                           |                  |            |   |
| Safety & Hazards                    |                |                       |                           |                  |            |   |
| Transportation                      |                |                       |                           |                  |            |   |
| Field Studies                       |                |                       |                           |                  |            |   |
| Teaching Protocol                   |                |                       |                           |                  |            |   |
| PI Certification                    |                |                       |                           |                  |            |   |
| Amendment                           |                |                       |                           |                  |            |   |
| Protocol Closure                    |                |                       |                           |                  |            |   |
| 1                                   |                |                       |                           |                  |            |   |
| Workflow History                    |                |                       |                           |                  |            |   |
|                                     |                |                       |                           |                  |            |   |
|                                     |                |                       |                           |                  |            |   |
|                                     |                |                       |                           |                  |            |   |

Click on "PI Certification". Select "I certify that the above statements are understood and will be followed."

PI Certification: Mandatory field!

|                                     |                         |                                                  |                                                           |                                         |                                                               |                                               | The University of Texas<br>Rio Grande Valley                                                                         |
|-------------------------------------|-------------------------|--------------------------------------------------|-----------------------------------------------------------|-----------------------------------------|---------------------------------------------------------------|-----------------------------------------------|----------------------------------------------------------------------------------------------------|
| > AUP: AUP-20-05 "T                 | STING ", (v.11.         | 0), Approved/A                                   | pproved                                                   |                                         |                                                               |                                               |                                                                                                    |
|                                     |                         |                                                  |                                                           |                                         |                                                               |                                               |                                                                                                    |
| ← Back to overview                  | Review                  | Attachments                                      | Action                                                    | ~                                       | 🖸 Workflow                                                    | ~                                             |                                                                                                    |
| General Information                 |                         | FICATION                                         |                                                           |                                         |                                                               |                                               |                                                                                                    |
| Personnel                           |                         |                                                  |                                                           |                                         |                                                               |                                               |                                                                                                    |
| Species                             | This is a               | legally binding agre                             | ement.                                                    |                                         |                                                               |                                               |                                                                                                    |
| Study Grouping                      | I have p                | provided an accura                               | te description of the p                                   | roposed Animal                          | Care and Use Protocol an                                      | d agree to the fo                             | llowing conditions: (*)                                                                                              |
| Number of Animals                   | • My per                | rsonnel and I will abi                           | de with the National Rese                                 | earch Council's Gui                     | de for the Care and Use of a                                  | Laboratory Animals                            | and all pertinent institutional, state, and federal rules                                                            |
| Procedures                          | • I certif              | y that I have carried<br>fy that I have review   | ed the pertinent scientific                               | : literature and the                    | sources and/or databases                                      | and have found no                             | valid alternative to any procedures described herein wi                                                              |
| Procedures Training<br>Verification | • I assur               | re that the named in                             | dividuals on this project h                               | have read and und                       | erstand the procedures out                                    | ined in this protoco                          | N.                                                                                                    |
| Anesthesia/Analgesia                | • I certir<br>• I decla | ry that all experiment<br>are that all personnel | ts and surgeries involving<br>I having direct live animal | contact on this pr                      | e performed under my sup<br>oject, including myself, hav      | ervision or that of a<br>e been or will be tr | another qualified professional listed on this protocol.<br>ained in humane and scientifically acceptable proceduri   |
| General Training                    | and will                | not begin any proces<br>fy that I will potify th | dure with live animals unt                                | til they have been                      | successfully trained.                                         | als. Any unanticina                           | ted azin ar distress, marhidity ar martzlity will be repo                                                            |
| Protocol/Forms Links                | as well a               | s routine veterinary                             | care as prescribed for inc                                | lividual species.                       |                                                               |                                               |                                                                                                    |
| Rationale/Alternatives              | • It drug<br>• I assur  | is that are classified<br>re that all personnel  | by the DEA as controlled<br>working with live animals     | substances are us<br>are aware of the j | ed in this study, I assure th<br>notential hazards associated | at they will be stor<br>d with the use of liv | ed in a locked cabinet and accessible only to authorized<br>re animals and animal tissues and are enrolled in the in |
| Animal Husbandry/Housing            | • I certif              | fy that I have consult<br>res. and the chemica   | ted with the Radiation/Ch                                 | emical Safety or B                      | iosafety Compliance Officer                                   | and that the appro                            | priate safety committee has approved the use of the te                                                               |
| Safety & Hazards                    | • I certif              | fy that the informatio                           | on provided within this ap                                | plication is accurat                    | e to the best of my knowle                                    | dge and that no sig                           | nificant changes will be made without advance approva                                                                |
| Transportation                      | extramu                 | ral), it is my respons                           | sibility to ensure that the                               | description of the                      | animal use in such funding                                    | proposal(s) is ideni                          | tical in principle to that contained in this application. I v                                                        |
| Field Studies                       |                         | certify that the abo                             | ove statements are und                                    | lerstood and will                       | be followed.                                                  |                                               |                                                                                                    |
| Teaching Protocol                   |                         |                                                  |                                                           |                                         |                                                               |                                               |                                                                                                    |
| PI Certification                    |                         |                                                  |                                                           |                                         |                                                               |                                               |                                                                                                    |
| Amendment                           |                         |                                                  |                                                           |                                         |                                                               |                                               |                                                                                                    |
| Protocol Closure                    |                         |                                                  |                                                           |                                         |                                                               |                                               |                                                                                                    |
|                                     |                         |                                                  |                                                           |                                         |                                                               |                                               |                                                                                                    |
| Workflow History                    |                         |                                                  |                                                           |                                         |                                                               |                                               |                                                                                                    |
|                                     |                         |                                                  |                                                           |                                         |                                                               |                                               |                                                                                                    |
|                                     |                         |                                                  |                                                           |                                         |                                                               |                                               |                                                                                                    |
|                                     |                         |                                                  |                                                           |                                         |                                                               |                                               |                                                                                                    |
|                                     |                         |                                                  |                                                           |                                         |                                                               |                                               |                                                                                                    |
|                                     |                         |                                                  |                                                           |                                         |                                                               |                                               |                                                                                                    |
|                                     |                         |                                                  |                                                           |                                         |                                                               |                                               |                                                                                                    |

### <u>Click on "Workflow History" tab.</u>

Check the status and any comments under this tab.

| AUP: AUP-20-05 "T                   | ESTING ", (v.1 | 1.0), Approved/A       | oproved                        |                            |                |                                                                                |
|-------------------------------------|----------------|------------------------|--------------------------------|----------------------------|----------------|--------------------------------------------------------------------------------|
| ← Back to overview                  | Review         | Attachments            | Action                         | V 🖸 Worl                   | kflow          | ~                                                                              |
| General Information                 |                |                        |                                |                            |                |                                                                                |
| Personnel                           | History        | of the progression and | status of this protocol.       |                            |                |                                                                                |
| Species                             | File V         | ersion Document Ve     | rsion Status                   | Performed by               | Effective date | Comment                                                                        |
| Study Grouping                      | 0.1.0          | 1.0                    | Draft                          | IACUC-IBC,<br>Investigator | 09-Jun-2020    |                                                                                |
| Number of Animals                   | 0.2.0          | 2.0                    | IACUC Administrative<br>Review | IACUC-IBC,<br>Investigator | 09-Jun-2020    | Sending in for Approval from Test                                              |
| Procedures                          | 0.3.0          | 3.0                    | For Revision (IACUC CO)        | Rasa, Cordelia             | 10-Jun-2020    | Sending back to test for multiple locations and animal numbers tab.            |
|                                     | 0.4.0          | 4.0                    | IACUC Administrative<br>Review | IACUC-IBC,<br>Investigator | 10-Jun-2020    | testing. Added in-life personnel as a STUDENT WORKER (profile 17) for testing. |
| Procedures Training<br>Verification | 1.0.0          | 5.0                    | Approved                       | Rasa, Cordelia             | 10-Jun-2020    | Testing for in-life STUDENT function.                                          |
| Anesthesia/Analgesia                | 1.1.0          | 6.0                    | Amendment                      | Rasa, Cordelia             | 12-Jun-2020    | For testing-adding CO-PI                                                       |
|                                     | 1.2.0          | 7.0                    | IACUC Administrative<br>Review | Rasa, Cordelia             | 12-Jun-2020    | Test adding CoPI                                                               |
| General Training                    | 2.0.0          | 8.0                    | Approved                       | Rasa, Cordelia             | 12-Jun-2020    | testing                                                                        |
| Protocol/Forms Links                | 2.1.0          | 9.0                    | Amendment                      | IRB , Committee<br>Member  | 12-Jun-2020    | Testing CO-PI making amendment                                                 |
| Rationale/Alternatives              | 2.2.0          | 10.0                   | IACUC Administrative<br>Review | IRB , Committee<br>Member  | 12-Jun-2020    | Testing                                                                        |
| Animal Husbandry/Housing            | 3.0.0          | 11.0                   | Approved                       | Rasa, Cordelia             | 12-Jun-2020    | testing                                                                        |
| Safety & Hazards                    |                |                        |                                |                            |                |                                                                                |
| Transportation                      |                |                        |                                |                            |                |                                                                                |
| Field Studies                       |                |                        |                                |                            |                |                                                                                |
| Teaching Protocol                   |                |                        |                                |                            |                |                                                                                |
| PI Certification                    |                |                        |                                |                            |                |                                                                                |
| Amendment                           |                |                        |                                |                            |                |                                                                                |
| Protocol Closure                    |                |                        |                                |                            |                |                                                                                |
| TACILC Review                       |                |                        |                                |                            |                |                                                                                |
| Workflow History                    |                |                        |                                |                            |                |                                                                                |

The University of Texas Rio Grande Valley

## Attachments

HOW TO ADD ATTACHMENT TO YOUR PROTOCOL

| AUP: AUP-20-08 "Tes      | ting AUP", (v.1.0), Initiated/Draft                                                                                            |
|--------------------------|----------------------------------------------------------------------------------------------------|
| ← Back to overview       | Review Attachments                                                                                                    |
| General Information      |                                                                                                    |
| Personnel                | Please provide a personnel who will oversee or conduct work under this protocol.                                               |
| Species You ca           | an add attachments by using any of                                                                                             |
| Study Grouping the "A    | Attachments" buttons. d under this protocol and can edit the information.                                                      |
| Procedures               | ✓ Edit selection                                                                                                    |
| Procedures Training      | Last name First name                                                                                                    |
| Verification             | IACUC IRB IBC Administrator                                                                                                    |
| Anesthesia/Analgesia     |                                                                                                    |
| General Training         |                                                                                                    |
| Protocol/Forms Links     | The Co-Investigators can edit the information in this protocol.                                                                |
| Rationale/Alternatives   | ✓ Edit selection                                                                                                    |
| Animal Husbandry/Housing | Last name First name                                                                                                    |
| Safety & Hazards         |                                                                                                    |
| Transportation           | RESEARCH PERSONNEL                                                                                                    |
| Field Studies            | Discuss in charles are attached and the increase attack take. This is will be diliter to the new in-                           |
| Teaching Protocol        | Please include your attachments on their respective tabs. This is will facilitate the review                                   |
| PI Certification         | process once your submit.                                                                                                    |
| IACUC Review             |                                                                                                    |
| Workflow History         | E.g. Attach your consent form documents on the Informed Consent tab. Attach your recruitment materials on the Recruitment tab. |

| S Popup - Google Chrome                                                                                                    | The University of Texas<br>Rio Grande Valley             |
|----------------------------------------------------------------------------------------------------|----------------------------------------------------------|
| Iar-test.test utravect (fieldsteb test/secure could 20128222508 EventId=AttachmentPopUp.Start 2. Click "Apply to document"                                                                                                    | Q<br>Close window 🗙                                      |
| Attachme         General Information         Percontrol         Species         Study Grouping         Number of Animals         Procedures         Procedures         Procedures         Procedures         Procedures         Procedures         Procedures         Procedures         Procedures         Procedures         Procedures         Procedures         Procedures         Procedures         Rationale/Alternatives         Animal Husbandry/Housing         Safety & Hazards         Transportation         Field         Studies         Teaching Protocol         Procedures         Safety & Hazards         Transportation         Field Studies         Teaching Protocol         Procedures         3.Click on "All" to view all the application attachments. | e File" and<br>omputer or<br>ou can add a<br>attac hment |

### How to locate an attachment...

| ← Back to overview   | Review 🖉 Attachments 🖸 Action 🗸 🖸 Workflow 🗸                                                                                                    |   |
|----------------------|----------------------------------------------------------------------------------------------------|---|
| General Information  | Attachments are on tab indicated by paper clip icon.                                                                                                    |   |
| VA Study Approvals   | Please response to an queecomor make bare you are mining for an outside or your neid or ecolyr more jargon and premae complete responses to realizate an emotion remain | 0 |
| Personnel            | B GENERAL INFORMATION                                                                                                    | 0 |
| Training             | Irbp.Tab.GeneralInformation.HelpText.Label                                                                                                    |   |
| Protocol/Forms Links |                                                                                                    |   |

### How to remove an attachment...

|     | IRB: IRB-20-0228 "Training Materials", (v.1.0), Initiated/Draft                                                                                                    |   |
|-----|----------------------------------------------------------------------------------------------------|---|
|     | ← Back to overview                                                                                                    |   |
|     | General Information       Please resp.       Description         VA Study Approvals       Please resp.       Description and provide of your field of study. Avoid jargon and provide complete responses to facilitate an efficient review.             | 0 |
| ort | You can remove attachments by                                                                                                    | 9 |
|     | using the "Attachments"                                                                                                    |   |
|     | buttons. ng (1) the purpose, (2) your subject population(s), and (3) the methods used. (*)                                                                                                    | 0 |
|     | Write for a general audience, do not use jargon or names of instruments/measures/methods that individuals outside your field will not know. Please note this is just an overview, detailed information is required under the "Project information" tab. |   |

Note: by changing the workflow, the attachments will be locked and can no longer be deleted. I.e., while in draft mode and pre-review revision mode you may delete any attachments that you do not need. However, once you submit to the IRBCO Administrative Review attachments will be locked.

|            |                     |                |                          |          | —     |          |
|------------|---------------------|----------------|--------------------------|----------|-------|----------|
| ickatlab_t | est/popup.aspx?Comr | nId=-43002004  | 45&EventId=AttachmentPop | Up.Start |       |          |
|            |                     |                |                          |          | Close | window 🗙 |
|            |                     |                |                          |          |       |          |
|            |                     |                |                          |          |       |          |
|            |                     |                |                          |          |       |          |
|            | Apply to docum      | nent           |                          |          |       |          |
|            | GENERAL             |                |                          |          |       |          |
|            | + Add つ             | Reset          |                          |          |       |          |
|            | File:               | Choose File    | e No file chosen         |          |       |          |
|            | Description:        |                |                          |          |       |          |
| tion       |                     |                |                          |          |       |          |
|            |                     |                |                          |          |       |          |
|            | ATTACHMENTS         |                |                          |          |       |          |
|            |                     |                |                          |          |       |          |
| ion        | No. of entries: 1   | ral-           | Description              |          |       |          |
|            | 22-Jul-2020         | 2. Application | Description              |          |       |          |
|            | No. of entries: 1   | Requirements   | Celit Attachment         |          |       |          |
|            |                     |                | 1 Delete Attachment      |          |       |          |
|            |                     |                |                          |          |       |          |
|            |                     |                |                          |          |       |          |
|            | -                   |                |                          |          |       |          |
|            |                     | Right cli      | ck on ton of the n       | ame of   |       |          |
|            |                     | Night Ch       | ck on top of the h       |          |       |          |
|            |                     | the f          | ile and select "Del      | ete      |       |          |
|            |                     |                |                          |          |       |          |
|            |                     |                | Attachment               |          |       |          |

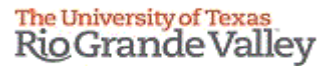

## Validating and Saving

- Once you have completed the application (General Information tab through
- PI Assurance Statement tab), then you need to Validate and Save your application
- Mandatory questions are marked with (\*) at the end of the questions

| view        | 🗹 Re | view            | Attachments              | d Action                                     | ~      | d Workflow                                                                   | ~                |                                                                                                    |
|-------------|------|-----------------|--------------------------|----------------------------------------------|--------|------------------------------------------------------------------------------|------------------|----------------------------------------------------------------------------------------------------|
|             | D    |                 |                          | ⇒ Save & Check-in                            |        |                                                                              |                  |                                                                                                    |
|             |      | Please re       | espond to all questions. | 💾 Save                                       | e      | e outside of vour field of study. Avoid i                                    | iargor           | and provide complete responses to facilitate an efficient review.                                                                                 |
|             |      |                 |                          | 🍇 Save New Version                           |        | · · · · · · · · · · · · · · · · · · ·                                        |                  |                                                                                                    |
|             | -    | GENER           | AL INFORMATION           | 🖶 Print PDF                                  |        |                                                                              |                  |                                                                                                    |
|             |      | Irbp.T          | ab.GeneralInformation.   | $\stackrel{\leftarrow}{\to}$ Compare version |        |                                                                              |                  |                                                                                                    |
|             |      | 1. Ple<br>Write | ase provide a brief (    | Validate & Save                              | ument: | r, including (1) the purpose, (2) yo<br>rs/measures/methods that individuals | our si<br>outsid | ubject population(s), and (3) the methods used. (*)<br>de your field will not know. Please note this is just an overview, detailed information is |
| of          | 1    |                 | Answer                   |                                              |        |                                                                              |                  |                                                                                                    |
| "Validate & | Save | e" is           | a featur                 | e to check fo                                | r a    | int incomplete                                                               | e r              | mandatory                                                                                                    |
|             |      |                 |                          | questions.                                   |        |                                                                              |                  |                                                                                                    |

#### Application Validation...

| The University of Texas |
|-------------------------|
| <b>RioGrande</b> Valley |
| - Contract values       |

| guestionnene validation error. No item selected for mandatory neid. The principal investigator agrees to Location. tab. P1 Assore                                                                                                    | nce Statement' > section 'PI Assurance                              | Statement'                                   |
|----------------------------------------------------------------------------------------------------|---------------------------------------------------------------------|----------------------------------------------|
|                                                                                                    |                                                                     |                                              |
| aae respond to all questions. Make sure you are writing for an audience outside of your field of study. Avoid jargon and provide complete responses to fac                                                                                                    | litate an efficient review.                                         |                                              |
| REFAL INFORMATION                                                                                                    |                                                                     |                                              |
| Irbp.Tab.GeneralInformation.HelpText.Label                                                                                                    |                                                                     |                                              |
| <ol> <li>Please provide a brief (1-5 sentences) overview of your study, including (1) the purpose, (2) your subject popular         and (3) the mix write for a general audience, do not use jargon or names of instruments/measures/methods that individuals outside your field         write for a general audience, do not use jargon or names of instruments/measures/methods that individuals outside your field         write for a general audience, do not use jargon or names of instruments/measures/methods that individuals outside your field         write for a general audience, do not use jargon or names of instruments/measures/methods that individuals outside your field         write for a general audience, do not use jargon or names of instruments/measures/measures</li></ol>                               | thods used. (*)<br>his is just an overview, detailed information is | required under the "Project information"     |
| Answer                                                                                                    |                                                                     |                                              |
|                                                                                                    |                                                                     |                                              |
| Ponding Mandatory guo                                                                                                    | stions                                                              |                                              |
| 2. Will subjects be recruited or data collected at an external site(s)?                                                                                                    | 5110113.                                                            |                                              |
| external site for this question refers to any non-research site where subjects will t<br>Note: UTRGV <b>owned</b> clinics are not external sites.<br>Note: If for your research you will be meeting subjects at a public place, this woul                                                                                                    |                                                                     |                                              |
| Yes     Please attach an outside site letter (using the UTRGV template) for each <u>external</u> site.                                                                                                    |                                                                     |                                              |
| O No                                                                                                    |                                                                     |                                              |
|                                                                                                    |                                                                     |                                              |
| 3. Is this a multi-site research project?                                                                                                    | on with LITRGV For non-evernot human subje                          | ects research that include multiple sites, c |
| A multi-site research project refers to the same protocol for human subjects research conducted at multiple (2 or more) research institutions in collaboration of the same protocol for human subjects research conducted at multiple (2 or more) research institutions in collaboration of the same protocol for human subjects research conducted at multiple (2 or more) research institutions in collaboration of the same protocol for human subjects research conducted at multiple (2 or more) research institutions in collaboration of the same protocol for human subjects research conducted at multiple (2 or more) research institutions in collaboration of the same protocol for human subjects research conducted at multiple (2 or more) research institutions in collaboration of the same protocol for human subjects research conducted at multiple (2 or more) research institutions in collaboration of the same protocol for human subjects research conducted at multiple (2 or more) research institutions in collaboration of the same protocol for human subjects research conducted at multiple (2 or more) research institutions in collaboration of the same protocol for human subjects research conducted at multiple (2 or more) research institutions in collaboration of the same protocol for human subjects research conducted at multiple (2 or more) research conducted at multiple (2 or more) research conducted      | on men or kov. For non-exempt naman subje                           |                                              |
| A multi-site research project refers to the same protocol for numan subjects research conducted at multiple (2 or more) research institutions in collaborati<br>greements will be needed (i.e., Single IRB, or Reliance Agreement).<br>Yes                                                                                                    |                                                                     |                                              |
| A multi-site research project refers to the same protocol for human subjects research conducted at multiple (2 or more) research institutions in collaborati<br>Yes No                                                                                                    |                                                                     |                                              |
| <ul> <li>I multi-site research project refers to the same protocol for numen subjects research conducted at multiple (2 or more) research institutions in collaboration (2 or more) research institutions in collaboration (2 or more) research institutions in collaboration (2 or more) research institutions in collaboration (2 or more) research institutions in collaboration (2 or more) research institutions in collaboration (2 or more) research institutions in collaboration (2 or more) research institutions in collaboration (2 or more) research institutions in collaboration (2 or more) research institutions in collaboration (2 or more) research institutions (2 or more) research institutions (2 or more) research (2 or more) research (2</li></ul> |                                                                     |                                              |
| a multiple (2 or more) research institutions in collaboration         Ves         No         4. Are you collaborating with someone from another institution?         View         Attachments         Action                                                                                                    |                                                                     |                                              |
| A multiple (2 or more) research institutions in conaboration Ves No Are you collaborating with someone from another institution?  View Attachments Action Cuccessful validation: All mandatory fields are filled in.                                                                                                    |                                                                     |                                              |
| Inductional released of project (line, Single IRB, or Released Agreement).         Ves         No         Are you collaborating with someone from another institution?         Eview       Attachments         Action         Successful validation: All mandatory fields are filled in.    The Principal Investigator undertakes the primary responsibility for protecting the rights and welfare of research participants and must be familiar with the et Assurance, and IRB policy and procedures.                                                                                                    | hical principles of human subject protection req                    | quirements of federal regulations, Federal \ |
| I multiple (2 or more) research institutions in conaboration Ves Ves No Action Calculated are fully and procedures. Calculation: All mandatory fields are filled in. Calculation: All mandatory fields are filled in. Calculation: All m       | hical principles of human subject protection req                    | uirements of federal regulations, Federal \  |
| Are you collaborating with someone from another institution?  Are you collaborating with someone from another institution?  Are you collaborating with someone from another institution?  Attachments Action Action       | hical principles of human subject protection req                    | uirements of federal regulations, Federal \  |
| Attachments Attachments Attachments Action Successful validation: All mandatory fields are filled in. The Principal Investigator undertakes the primary responsibility for protecting the rights and welfare of research participants and must be familiar with the et Assurance, and IRB policy and procedures. It ASURANCE STATEMENT It principal Investigator agrees to: (*)                                                                                                    | hical principles of human subject protection req                    | quirements of federal regulations, Federal \ |
| a multiple fease of the same project here is the same project for numerical subjects research conducted at multiple (2 or more) research institutions in conducted at multiple (2 or more) research institutions in conducted at multiple (2 or more) research institution in conducted at multiple (2 or more) research institution institution? eview  Attachments  Are you collaborating with someone from another institution? • Versearce, and IRM point and must be familiar with the et assume et and procedures. • PI ASSURANCE STATEMENT Independent agrees to: (*) • Conduct the research according to the institution of interest (finance) • Or conduct of interest (finance)                                                                                                    | hical principles of human subject protection req                    | uirements of federal regulations, Federal \  |
| which all be readed of the stand project hards and project hards and protocol for human subjects research conducted at multiple (2 or more) research institutions in conducted at multiple (2 or more) research institutions in conducted at multiple (2 or more) research institution in conducted at multiple (2 or more) research is conducted at multiple (2 or more) research institution institution institution?                                                                                                    | hical principles of human subject protection req                    | uirements of federal regulations, Federal \  |
| In the set of the field of the set of the set of th          | hical principles of human subject protection req                    | quirements of federal regulations, Federal \ |
| Industrial of white an expected from the first of the same protocol of numerally. Industrial of white is a single fraction of the same protocol of numerally. Industrial of the same of the same protocol of numerally. Industrial of the same of the same of the       | hical principles of human subject protection req                    | uirements of federal regulations, Federal \  |
| Industry the transfer of the project of the high and period control of the matrix duplects research conducted at multiple (2 of more) research institutions in consolved in the consolved in the       | hical principles of human subject protection req                    | uirements of federal regulations, Federal \  |

| I | bp.PiAssuranceStatement.HelpText.Label                                                                                                    |                                 |                  |
|---|----------------------------------------------------------------------------------------------------|---------------------------------|------------------|
| T | The principal investigator agrees to: (*)<br>Conduct the research according to the<br>Disclose any conflict of interest (financ<br>Equitably recruit and select participant<br>Seek guidance from the IRB, when ne-<br>Seek guidance from the IRB, when ne-<br>Seek guidance from the IRB, when ne-<br>Seek guidance for the IRB sector<br>Bis-approved informat consent docume<br>Promptly report to the IRB all unanticial<br>Promptly report to the IRB all unanticial<br>Provide continuing review and closure<br>Ensure educational training on human | All required questions are ans  | wered correctly. |
|   | I have read and agree to follow the                                                                                                    | e PI Assurance statement above. |                  |

# How to find comments, questions, and concerns from the reviewer.

Once you have checked-out the document, then you can navigate all the revisions requested by using the review button.

| Write                        | e tor a general audience, do not use targon or names of instruments/measures/methods that individuals outside your field will not know. Please note this is just an overview, detailed information is required under the "Project information                                                                                                    |
|------------------------------|----------------------------------------------------------------------------------------------------|
|                              |                                                                                                    |
|                              | *                                                                                                    |
|                              | File - Edit - View - Insert - Format - Table -                                                                                                    |
|                              | Verdana - 9pt - <b>B</b> $I \cup \underline{A} - \underline{A}$ $\exists \exists \exists \exists \exists \exists \exists \exists \exists \exists \exists \exists \exists \exists \exists \exists \exists \exists \exists$                                                                                                    |
|                              |                                                                                                    |
|                              |                                                                                                    |
| 2. W                         | fill subjects be recruited or data collected at an external site(s)?                                                                                                    |
| 2. W<br>Exte<br>Note         | fill subjects be recruited or data collected at an external site(s)?<br>rnal site for this question refers to any non-research site where subjects will be recruited, consented and/or where data will be collected.<br>: UTRGV owned clinics are not external sites.<br>: If for your research you will be meeting subjects at a public place, this would not be considered an external site.                                                                                                    |
| 2. W<br>Exte<br>Note         | Iil subjects be recruited or data collected at an external site(s)?         rnal site for this question refers to any non-research site where subjects will be recruited, consented and/or where data will be collected.         : UTRCV owned clinics are not external sites.         : If for your research you will be meeting subjects at a public place, this would not be considered an external site.         Yes         Please attach an outside site letter (using the UTRGV template) for each <u>external</u> site.                                                   |
| 2. W<br>Exte<br>Note<br>Note | Fill subjects be recruited or data collected at an external site(s)?         mal site for this question refers to any non-research site where subjects will be recruited, consented and/or where data will be collected.         ** UTRGV owned clinics are not external sites.         ** If for your research you will be meeting subjects at a public place, this would not be considered an external site.         Yes         Please attach an outside site letter (using the UTRGV template) for each <u>external</u> site.         No                                      |
| 2. W<br>Exte<br>Note         | fill subjects be recruited or data collected at an external site(s)?         mal site for this question refers to any non-research site where subjects will be recruited, consented and/or where data will be collected.         *: UTRGV owned clinics are not external sites.         *: If for your research you will be meeting subjects at a public place, this would not be considered an external site.         Yes         Please attach an outside site letter (using the UTRGV template) for each external site.         No         this a multi-site research project2 |

Click on "Review" button to see all feedback from the reviewer.

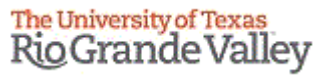

| Click "All" to | o see the feedbac                        | k left on all          |                                           |        |                      |      |          |
|----------------|------------------------------------------|------------------------|-------------------------------------------|--------|----------------------|------|----------|
| tabs at once   | e, instead of movi                       | ng from tab            |                                           |        | —                    |      | $\times$ |
| to tab.        |                                          | 0                      | px?CommId=-314865069&EventId=Review.Start |        | Close wi             | ndow | Q<br>×   |
|                | AU V: AUP-20-                            | -03 "TESTING ", (v.19  | .0), Disapproved/Disapproved              |        | Close wi             | ndow | Î        |
|                | All<br>General Information               | + Start New T          | горіс                                     |        |                      |      |          |
|                | Personnel                                | Subject                |                                           | Author | Responses Started on |      |          |
|                | Study Grouping                           | Training               | Training                                  | <br>1  | 22-Jul-2020<br>10:56 |      | ΰ        |
|                | Number of Animals Procedures             | General<br>Information | General Information                       | <br>1  | 22-Jul-2020<br>10:55 |      | Ū        |
|                | Procedures Training Verificatio          | To open the            | feedback items double click               |        |                      |      |          |
|                | Anesthesia/Analgesia<br>General Training | on the subi            | ect                                       |        |                      |      |          |
|                | Protocol/Forms Links                     |                        |                                           |        |                      |      |          |
|                | Rationale/Alternatives                   |                        |                                           |        |                      |      |          |
|                | Animal Husbandry/Housing                 |                        |                                           |        |                      |      |          |
|                | Safety & Hazards                         |                        |                                           |        |                      |      |          |
|                | Transportation                           |                        |                                           |        |                      |      |          |
|                | Field Studies                            |                        |                                           |        |                      |      |          |
|                | Teaching Protocol                        |                        |                                           |        |                      |      |          |
|                | PI Certification                         |                        |                                           |        |                      |      |          |

- As illustrated in the red box above, you will find a list of items requested by reviewers for the entire protocol.
- To respond to the feedback, please click on each topic under the "Subject" column to open a pop-op to respond.

|                                  |                            |                             |                |                    | RioGrande |
|----------------------------------|----------------------------|-----------------------------|----------------|--------------------|-----------|
| Popup - Google Chrome            |                            |                             |                | 3. Click "Close Wi | ndow"     |
| lar-test.test-utrgv.net/tickat   | ab_test/popup.aspx?Cc      | mmId=-314865069&EventId=Rev | iew.Start      |                    |           |
|                                  |                            |                             |                | Close w            | indow 🗙 🔒 |
| ALID Deviews ALID-20-02 "1       | ESTING " (v 19.0) Di       | capproved (Disapproved      |                |                    |           |
| AUF REVIEW. AUF-20-03            | (V.19.0), D                | sappioveu/Disappioveu       |                |                    |           |
| All                              |                            |                             |                |                    |           |
| General Information              | Subject:                   | General Information         | 1 Enter commo  | nt/anguar in       |           |
| Personnel                        |                            |                             | I. Enter comme |                    |           |
| Species                          | 22-Jul-2020<br>10:55:22 AM | Please complete question #  | "Response" Tex | t box.             | 亩         |
| Study Grouping                   | Response                   |                             |                | 7 5                |           |
| Number of Animals                |                            |                             |                | $\checkmark$       |           |
| Procedures                       |                            |                             |                |                    |           |
| Procedures Training Verification |                            |                             |                |                    |           |
| Anesthesia/Analgesia             |                            |                             |                |                    |           |
| General Training                 |                            |                             |                |                    |           |
| Protocol/Forms Links             |                            |                             |                |                    |           |
| Rationale/Alternatives           |                            |                             |                |                    |           |
| Animal Husbandry/Housing         |                            |                             |                |                    |           |
| Safety & Hazards                 | Туре:                      |                             | ~              |                    |           |
| Transportation                   |                            |                             |                |                    |           |
| Field Studies                    |                            | C Back                      |                |                    |           |
| Teaching Protocol                |                            | $\wedge$                    |                |                    |           |
| PI Certification                 |                            | <u> </u>                    |                |                    |           |
| Amendment                        | 2 Click "Sa                | vo & Pack"                  |                |                    |           |
| Annual Review                    | Z. CIICK Sd                | VEQDALK                     |                |                    |           |
| Protocol Closure                 | L                          |                             |                |                    |           |
| IACUC Review                     |                            |                             |                |                    |           |
| Workflow History                 |                            |                             |                |                    |           |

If a document has to be uploaded as a response, you must go back to the "attachments" tab and upload the document in the respective section.

The University of Texas Rio Grande Valley

## Resubmitting a Protocol

SUBMITTING BACK TO WORKFLOW, AFTER MAKING REQUIRED REVISIONS

| ← Back to overview                  | Review     Attachments       Action                                                                                          |
|-------------------------------------|----------------------------------------------------------------------------------------------------|
| General Information                 | TACUC Administrative Review                                                                                                  |
| Personnel                           | Did you consult with animal resources regarding feasibility of housing your anima vacity and species)? (*)                   |
| Species                             | Ves                                                                                                    |
| Study Grouping                      |                                                                                                    |
| Number of Animals                   |                                                                                                    |
| Procedures                          | Provide a brief, lay summary of t                                                                                            |
| Procedures Training<br>Verification | The information in this section also n<br>research or teaching project importar<br>Administrative Review" from the list box. |
| Anesthesia/Analgesia                | * Answer                                                                                                    |
| General Training                    | File - Edit - View - Insert - Format - Table -                                                                               |
| Protocol/Forms Links                | $ \begin{array}{cccccccccccccccccccccccccccccccccccc$                                                                        |
| Rationale/Alternatives              | Testing, testing                                                                                                    |
| Animal Husbandry/Housing            |                                                                                                    |
| Safety & Hazards                    |                                                                                                    |
| Transportation                      |                                                                                                    |
| Field Studies                       | Please specify the type of protocol submission this is.                                                                      |
| Teaching Protocol                   | ✓ Pilot Study                                                                                                    |
| PI Certification                    | Breeding/Population Maintenance                                                                                              |
| Amendment                           |                                                                                                    |
| Annual Review                       | Laboratory Research                                                                                                    |

v 🔻 Insert 🔻 Format 👻 Table 🔻

| pt                                                         | × <b>B</b> <i>I</i> <u>⊔</u> <u>A</u>     | * <u>A</u> *                  | = = = -              | 3 3 1      | E = 3 | 🔳 Ω 🧬    | ※ ⊞ |
|------------------------------------------------------------|-------------------------------------------|-------------------------------|----------------------|------------|-------|----------|-----|
| Please u                                                   | use this box to commur                    | icate with t                  | he next Work         | flow user. |       |          |     |
|                                                            | Comment:                                  |                               |                      |            |       |          |     |
| ed or data<br>refers to an<br>are not exte<br>u will be me | Effective date*:                          | 22-Jul-2020                   |                      |            |       | pllected | Ι,  |
| You may lea<br>box, then pl                                | ve a comment inside th<br>ease click "Ok" | ne text <sup>h</sup> <u>e</u> | <u>xternal</u> site. |            |       |          |     |

|   | <u> </u> |           |                                   |              |                  |                               |                    |                                        |                                   |              |                                 |         |
|---|----------|-----------|-----------------------------------|--------------|------------------|-------------------------------|--------------------|----------------------------------------|-----------------------------------|--------------|---------------------------------|---------|
|   |          | AUP#      | File title                        | File created | File status      | Last file<br>status<br>change | Expiration<br>date | Current<br>document<br>status/progress | Last<br>document<br>status change | 1st approved | Principal<br>investigator       | Version |
| 1 | ì        | AUP-20-08 | Testing AUP                       | 03-Sep-2020  | Initiated        | 03-Sep-2020                   |                    | Draft                                  | 03-Sep-2020                       |              | IACUC IRB IBC,<br>Administrator | 1.0     |
| ſ | i        | AUP-20-05 | TESTING                           | 09-Jun-2020  | Approved         | 04-Sep-2020                   | 10-Jun-2023        | Approved                               | 04-Sep-2020                       | 10-Jun-2020  | IACUC-IBC,<br>Investigator      | 21.0    |
| 1 | i        | AUP-20-04 | testing new build with added colo | 05-Jun-2020  | Approved         | 12-Jun-2020                   | 09-Jun-2023        | Approved                               | 12-Jun-2020                       | 09-Jun-2020  | IACUC-IBC,<br>Investigator      | 10.0    |
| - | 0        | AUP-20-03 | TESTING                           | 06-May-2020  | Annual<br>Review | 05-Sep-2020                   | 06-May-2023        | IACUC<br>Administrative<br>Review      | 05-Sep-2020                       | 06-May-2020  | IACUC-IBC,<br>Investigator      | 20.0    |
| Γ |          |           |                                   |              |                  |                               |                    |                                        |                                   |              |                                 |         |

Make sure your project was submitted by looking at the document status tab. The status should be "IACUC Administrative Review".

#### This is how your approved protocol will appear on the AUP tab 'Approved Protocols' filter

| AUP                                   |                                                                                       |                                                        |                 |                  |                  |                    |                                   |                           |              |                              |         |   |
|---------------------------------------|---------------------------------------------------------------------------------------|--------------------------------------------------------|-----------------|------------------|------------------|--------------------|-----------------------------------|---------------------------|--------------|------------------------------|---------|---|
| 0                                     |                                                                                       |                                                        |                 |                  |                  |                    |                                   |                           |              |                              |         |   |
| 🔒 Hie                                 | de Show                                                                               |                                                        |                 |                  |                  |                    |                                   |                           |              |                              |         |   |
| Sele                                  | ct the desired filter criteria below and click "Apply Filter" to customize your view. |                                                        |                 |                  |                  |                    |                                   |                           |              |                              |         |   |
| Oper<br>Oper                          | ration between different filter<br>ration between multiple selec                      | r criteria: AND<br>tions within the same criterion: OR |                 |                  |                  |                    |                                   |                           |              |                              |         |   |
|                                       |                                                                                       |                                                        |                 | _                |                  |                    |                                   |                           |              |                              |         |   |
| My Fil                                | Iter Sets: Approved                                                                   | protocols (For all users)                              |                 | ī                |                  |                    |                                   |                           |              |                              |         |   |
| V     File-General     V     Document |                                                                                       |                                                        |                 |                  |                  |                    |                                   |                           |              |                              |         |   |
|                                       |                                                                                       |                                                        |                 |                  |                  |                    |                                   |                           |              |                              |         |   |
|                                       |                                                                                       |                                                        |                 |                  |                  |                    |                                   |                           |              |                              |         |   |
| CLICK                                 | K HERE TO VIEW, CREATE                                                                | AND EDIT YOUR PROTOCOLS.                               |                 |                  |                  |                    |                                   |                           |              |                              |         |   |
| + N                                   | New TExport to Exc                                                                    | el                                                     |                 |                  |                  |                    |                                   |                           |              |                              |         |   |
|                                       |                                                                                       | _                                                      |                 |                  |                  |                    |                                   |                           |              |                              |         |   |
| Docu                                  | uments are organized into file                                                        | es (folders). Click on the file to see t               | the document(s) | stored in the    | file.            |                    |                                   |                           |              |                              |         |   |
| No. o                                 | f entries: 29                                                                         |                                                        |                 |                  |                  |                    |                                   |                           |              |                              |         |   |
| ~ ~                                   |                                                                                       |                                                        |                 |                  |                  |                    |                                   |                           |              |                              |         | _ |
|                                       | AUP#                                                                                  | File title                                             | File created    | File status      | status<br>change | Expiration<br>date | document<br>status/progress       | document<br>status change | 1st approved | Principal<br>investigator    | Version |   |
| -                                     | AUP-20-05                                                                             | TESTING                                                | 09-Jun-2020     | Approved         | 04-Sep-2020      | 10-Jun-2023        | Approved                          | 04-Sep-2020               | 10-Jun-2020  | IACUC-IBC,<br>Investigator   | 21.0    |   |
| <b>1</b>                              | AUP-20-04                                                                             | testing new build with added<br>colo                   | 05-Jun-2020     |                  | 12-Jun-2020      | 09-Jun-2023        | Approved                          | 12-Jun-2020               | 09-Jun-2020  | IACUC-IBC,<br>Investigator   | 10.0    |   |
| 6                                     | AUP-20-03                                                                             | TESTING                                                | 06-May-2020     | Annual<br>Review | 05-Sep-2020      | 06-May-2023        | IACUC<br>Administrative<br>Review | 05-Sep-2020               | 06-May-2020  | IACUC-IBC,<br>Investigator   | 20.0    |   |
| 6                                     | AUP-19-41                                                                             | Gray Hawk (Buteo plagiatus)<br>habit                   | 26-Nov-2019     | Approved         | 31-Jan-2020      | 31-Jan-2023        | Approved                          | 31-Jan-2020               | 31-Jan-2020  | BRUSH, TIMOTHY               | 11.0    |   |
|                                       | AUP-19-40                                                                             | Marine fishes collection for<br>popu                   | 19-Nov-2019     | Approved         | 24-Apr-2020      | 24-Apr-2023        | Approved                          | 24-Apr-2020               | 24-Apr-2020  | Cintra Buenrostro,<br>Carlos | 14.0    |   |
| 6                                     | AUP-19-39                                                                             | Effects of Heat Stress on the<br>Phy                   | 05-Nov-2019     | Approved         | 06-Dec-2019      | 06-Dec-2022        | Approved                          | 06-Dec-2019               | 06-Dec-2019  | Rahman, Saydur               | 6.0     |   |
| 6                                     | AUP-19-36                                                                             | Collection of fish from resacas (                      | 02-Oct-2019     | Approved         | 06-Dec-2019      | 06-Dec-2022        | Approved                          | 06-Dec-2019               | 06-Dec-2019  | Fierro Cabo,<br>Alejandro    | 12.0    |   |
| <b>\</b>                              | AUP-19-35                                                                             | Local dual delivery of a chemothe                      | 26-Sep-2019     | Annual<br>Review | 29-Apr-2020      | 16-Jan-2023        | IACUC<br>Administrative<br>Review | 29-Apr-2020               | 16-Jan-2020  | Chew, Sue Anne               | 10.0    |   |
|                                       |                                                                                       | Laboratory Opossum                                     |                 |                  |                  |                    | A                                 | 00.000                    |              | Manufacture Anton            |         |   |

**\*\*\*Your project has been APPROVED\*\*\***